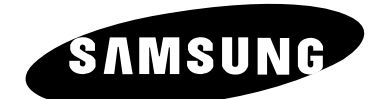

# **TELEVISORE A COLORI**

# Istruzioni per l'uso

Prima di utilizzare l'unità, leggere attentamente questo manuale e conservarlo per eventuali consultazioni future.

### **MENU A SCHERMO TELETEXT** (OPZIONE) VIBTUAL DOLBY

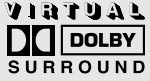

# Sommario

| ٠ | Collegamento e Preparazione del Televisore                                                  |    |
|---|---------------------------------------------------------------------------------------------|----|
|   | <ul> <li>Illustrazione del televisore (in base al modello)</li> </ul>                       | 5  |
|   | Pannelli di connessione (in base al modello)                                                | 6  |
|   | <ul> <li>Telecomando a raggi infrarossi (tutte le funzioni eccetto il Televideo)</li> </ul> | 8  |
|   | <ul> <li>Telecomando a raggi infrarossi (funzioni Televideo)</li> </ul>                     | 9  |
|   | Inserimento delle batterie nel telecomando                                                  | 10 |
|   | Connessione dell'antenna o rete televisiva via cavo                                         | 10 |
|   | <ul> <li>Accensione e spegnimento del televisore</li> </ul>                                 | 11 |
|   | Impostazione del televisore in modalità standby                                             | 11 |
|   | Imparare a usare il telecomando                                                             | 12 |
|   | Funzione Plug & Play (in base al modello)                                                   | 13 |
|   | <ul> <li>Visualizzazione della dimostrazione</li> </ul>                                     | 14 |
|   | <ul> <li>Scelta della lingua</li> </ul>                                                     | 14 |
| • | Impostazione dei Canali                                                                     |    |
|   | <ul> <li>Memorizzazione automatica dei canali</li> </ul>                                    | 15 |
|   | <ul> <li>Memorizzazione manuale dei canali</li> </ul>                                       | 16 |
|   | <ul> <li>Esclusione dei canali non desiderati</li> </ul>                                    | 18 |
|   | <ul> <li>Riordino dei canali memorizzati</li> </ul>                                         | 19 |
|   | <ul> <li>Assegnazione dei nomi ai canali (in base al modello)</li> </ul>                    | 20 |
| • | Uso del Televisore                                                                          |    |
|   | <ul> <li>Modifica dello standard dell'immagine</li> </ul>                                   | 21 |
|   | <ul> <li>Regolazione delle impostazioni dell'immagine</li> </ul>                            | 22 |
|   | <ul> <li>Modifica dello standard dell'immagine (in base al modello)</li> </ul>              | 23 |
|   | Impostazione della funzione di riduzione dei disturbi                                       | 23 |
|   | <ul> <li>Utilizzo della funzione Tilt Control (in base al modello)</li> </ul>               | 24 |
|   | <ul> <li>Impostazione di Blue Screen</li> </ul>                                             | 24 |
|   | <ul> <li>Modifica dello standard dell'audio</li> </ul>                                      | 25 |
|   | <ul> <li>Regolazione delle impostazioni dell'audio</li> </ul>                               | 26 |
|   | <ul> <li>Impostazioni supplementari dell'audio (in base al modello)</li> </ul>              | 27 |
|   | <ul> <li>Impostazione di melodia</li> </ul>                                                 | 28 |
|   | <ul> <li>Selezione della modalità dell'audio (in base al modello)</li> </ul>                | 29 |
|   | Impostazione e visualizzazione dell'ora corrente                                            | 30 |
|   | <ul> <li>Impostazione del timer</li> </ul>                                                  | 31 |
|   | <ul> <li>Accensione e spegnimento automatici del televisore</li> </ul>                      | 32 |
|   | <ul> <li>Impostazione del livello di volume desiderato</li> </ul>                           | 33 |
|   | Attivazione del blocco minori                                                               | 34 |
|   | <ul> <li>Visualizzazione di una fonte di segnale esterno (in base al modello)</li> </ul>    | 35 |

# Sommario (continua)

| • | USO DELLA | FUNZIONE | TELETEXT | (depending | on the model) |
|---|-----------|----------|----------|------------|---------------|
|---|-----------|----------|----------|------------|---------------|

|   | <ul> <li>Decodificatore Teletext (in base al modello)</li> <li>Visualizzazione delle informazioni Teletext (in base al modello)</li> <li>Selezione di una pagina Teletext specifica (in base al modello)</li> <li>Uso di FLOF per selezionare una pagina di Teletext (in base al modello)</li> <li>Memorizzazione delle pagine Teletext (in base al modello)</li> </ul> | 36<br>37<br>38<br>39<br>39 |
|---|----------------------------------------------------------------------------------------------------|----------------------------|
| • | ALTRE INFORMAZIONI SUI COLLEGANENTI         Collegamento a ingressi/uscite esterni         Collegamento all'ingresso S-VIDEO (in base al modello)         Collegamento all'ingresso RCA (in base al modello)         Collegamento delle cuffie (in base al modello)                                                                                                    | 40<br>40<br>41<br>41       |
| • | <ul> <li>CONSIGLI PER L'USO</li> <li>Smagnetizzazione automatica per rimuovere macchie di colore</li> <li>Risoluzione dei problemi:Prima di rivolgersi al personale di assistenza</li> </ul>                                                                                                    | 42<br>42                   |

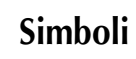

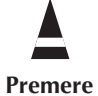

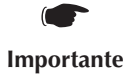

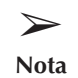

### Pannello di controllo del televisore (in base al modello)

In base al modello che si possiede, è possibile che la configurazione del televisore differisca da quella illustrata nella presente sezione.

#### Anteriore del televisore

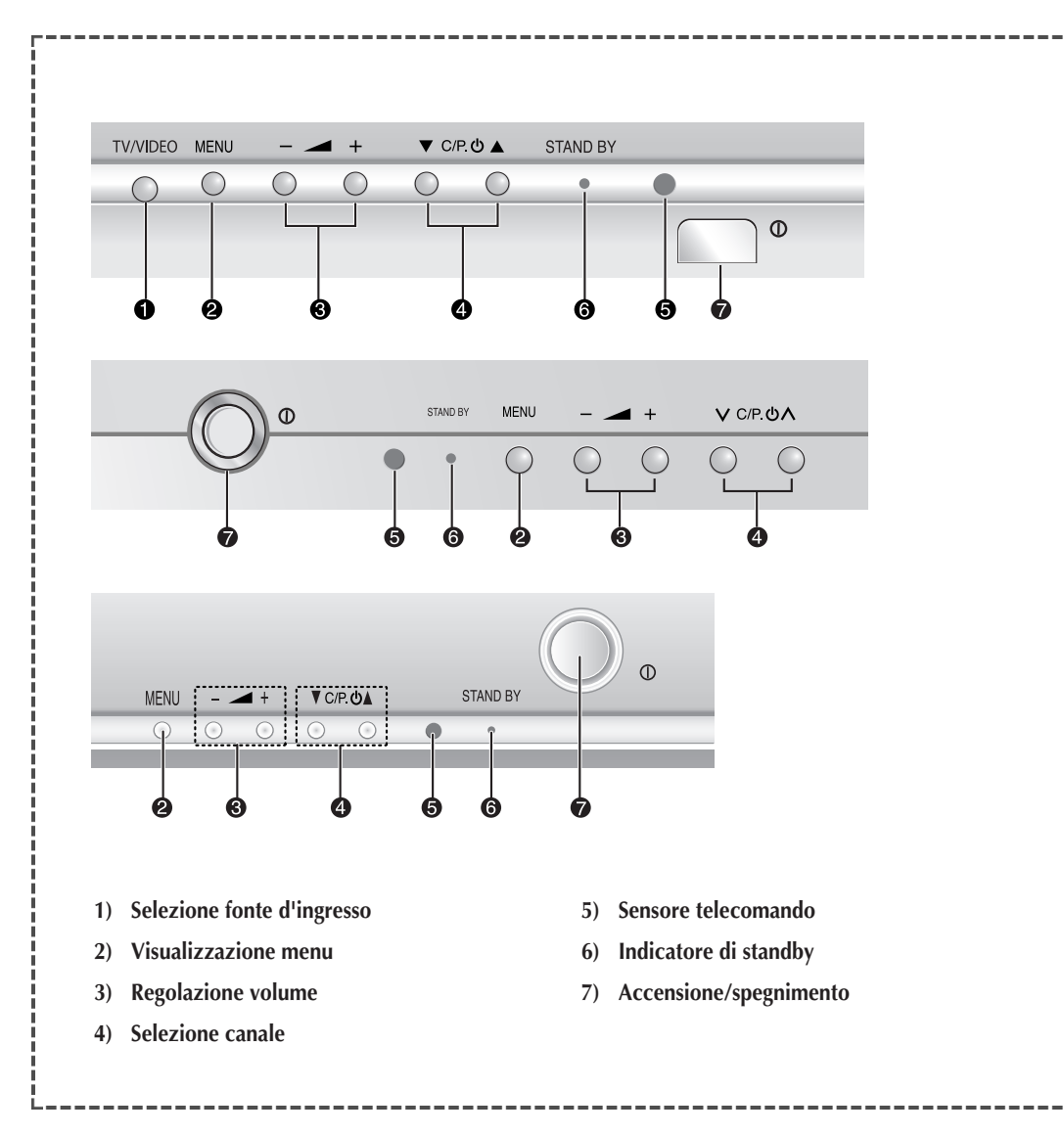

#### > Utilizzo dei pulsanti del pannello anteriore

In caso di funzionamento errato o di smarrimento del telecomando, è possibile utilizzare i controlli del pannello anteriore del televisore per:

- ◆ Accendere il televisore quando si trova in modalità Standby e selezionare i canali  $( \nabla C/P. \bigcirc \Delta o \lor C/P. \bigcirc \land).$
- ◆ Accedere al menu principale ( MENU ).
- ◆ Regolare il volume ( → + ).
- Passare da una modalità di ingresso video all'altra (TV/VIDEO).

#### Pannello di collegamento del televisore (in base al modello)

Questa figura mostra il pannello del connettore jack standard. In base al modello che si possiede, è possibile che la configurazione del televisore differisca da quella illustrata nella presente sezione.

#### Pannello laterale del televisore Anteriore del televisore R AUDIO S-VIDEC AUDIO-R DFO2 (MONO) INPUT INPUT (MONO) VIDEO2 INPUT S-VIDEO INPUT ()

#### COLLEGAMENTO DI DISPOSITIVI A/V ESTERNI (INGRESSO)

I connettori RCA (VIDEO + AUDIO-L e R) vengono utilizzati per apparecchiature quali camcorder, lettori DVD e alcune periferiche di gioco.

- Quando entrambi i connettori laterali (o anteriori) e posteriori sono collegati all'apparecchiatura esterna, il lato AV (o quello anteriore) ha la priorità.
  - Se si utilizzano apparecchiature mono quali camcorder, lettori DVD e alcune periferiche di gioco, collegare al connettore d'ingresso "AUDIO-L".

#### COLLEGAMENTO DI DISPOSITIVI S-VIDEO ESTERNI (INGRESSO) (Opzione)

 Ingressi video e audio per dispositivi esterni con una uscita S-Video, quali camcorder o videoregistratori.

#### **3** COLLEGAMENTO DELLE CUFFIE (Opzione)

- È possibile collegare al televisore una coppia di cuffie per vedere un programma televisivo senza disturbare le altre persone eventualmente presenti nella stanza.
- Un uso prolungato delle cuffie ad alto volume può danneggiare l'udito.

Ogni volta che si collega un sistema audio o video al televisore, assicurarsi che tutti gli elementi siano spenti.

Per istruzioni dettagliate sul collegamento e le precauzioni per la sicurezza, consultare la documentazione allegata all'apparecchio.

#### Pannello di collegamento del televisore (continua)

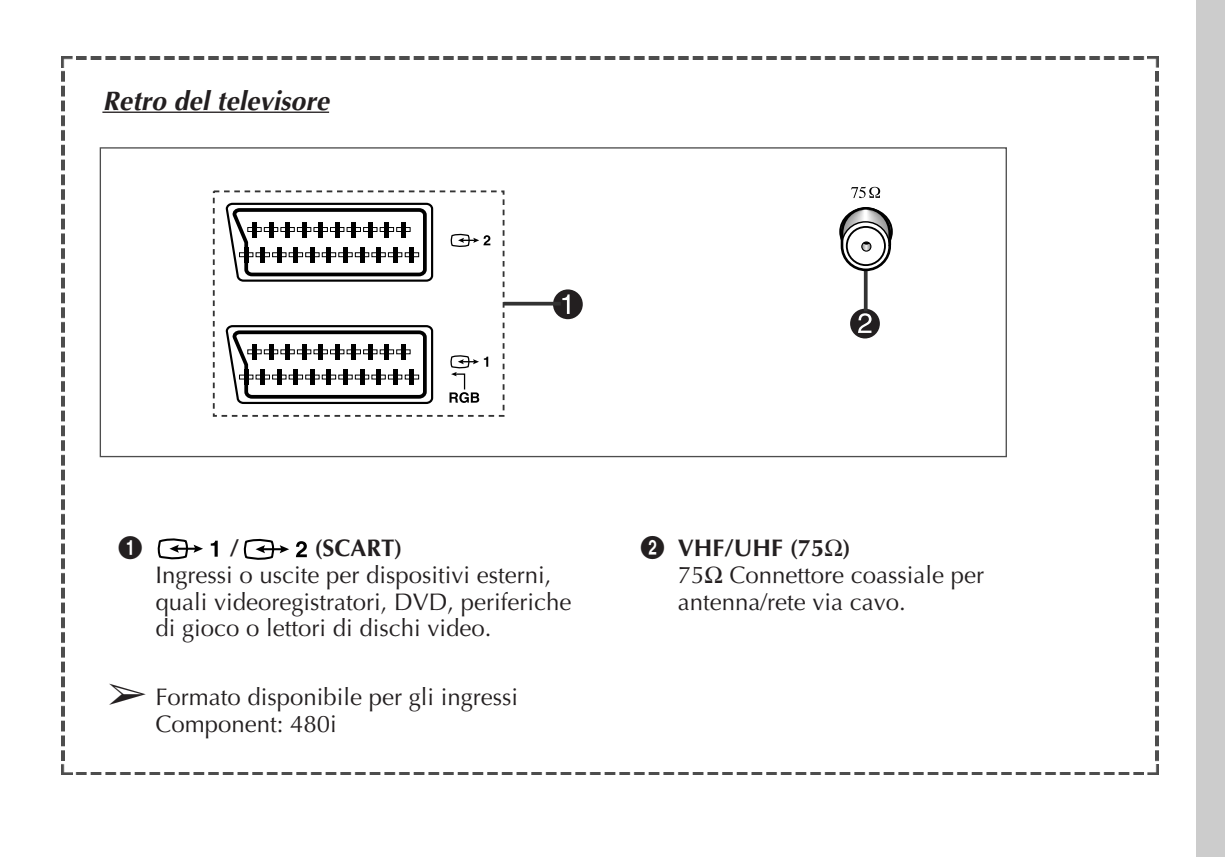

(ITA)

#### Telecomando a raggi infrarossi (tutte le funzioni eccetto il Televideo)

 $\succ$ 

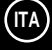

In base al modello che si possiede, è possibile che la configurazione del televisore differisca da quella illustrata nella presente sezione.

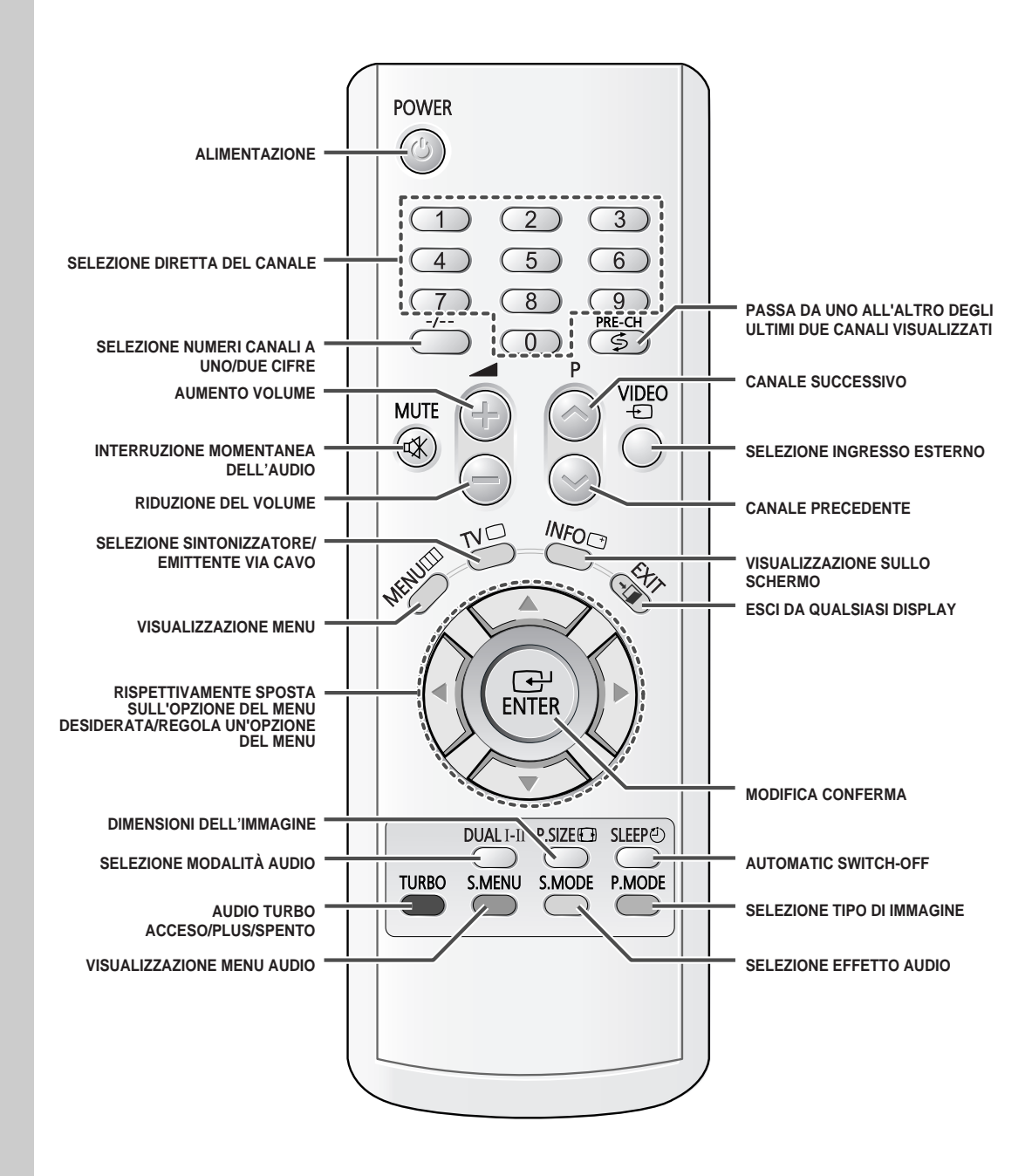

> Una luce artificiale luminosa accanto all'apparecchio TV può influire sul funzionamento del telecomando.

#### Telecomando a raggi infrarossi (funzioni Televideo)

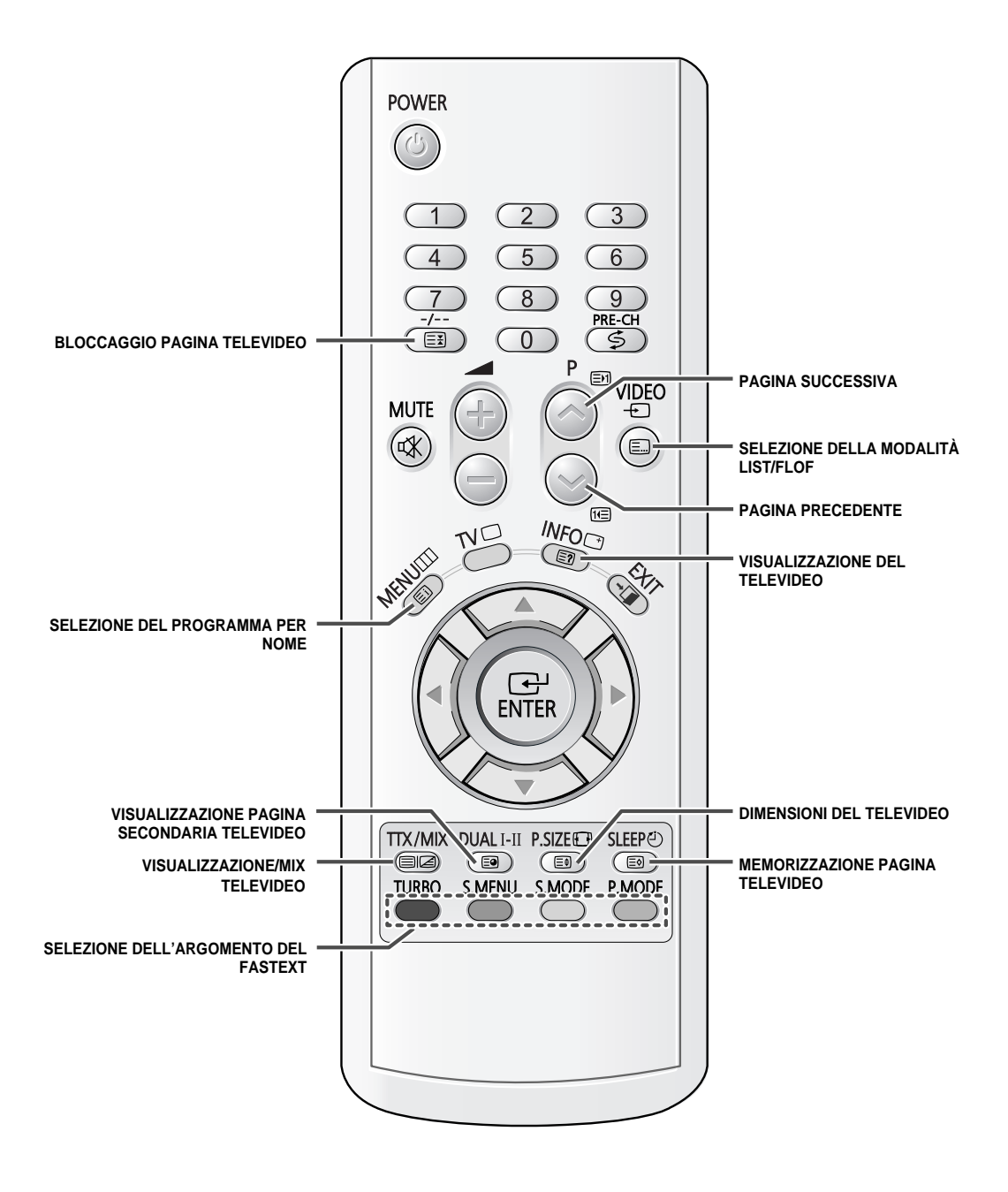

#### Inserimento delle batterie nel telecomando

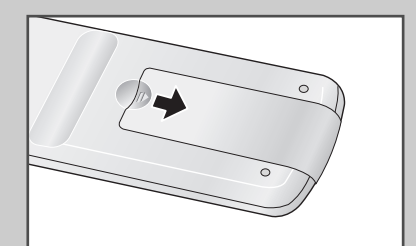

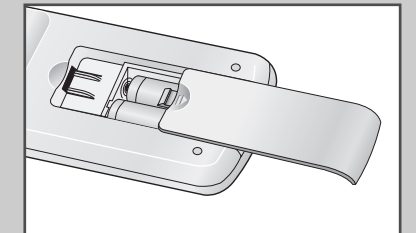

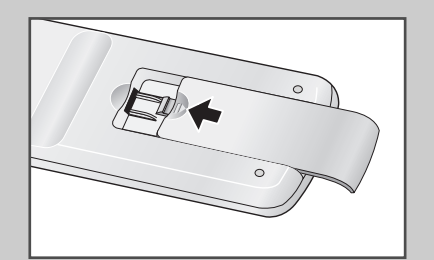

Dovete inserire o sostituire le batterie del telecomando quando:

- Acquistate la televisione.
- Vi accorgete che il telecomando non funziona più in modo corretto.
- 1 Rimuovere il coperchio del telecomando premendo il simbolo (Ţ) e tirando il coperchio nella direzione della freccia.
- 2 Inserire le batterie, facendo attenzione a non invertire le polarità:
  - + della batteria con il + sul telecomando
  - della batteria con il del telecomando
- **3** Rimettere il coperchio premendolo nella direzione della freccia.

### Connessione dell'antenna o rete televisiva via cavo

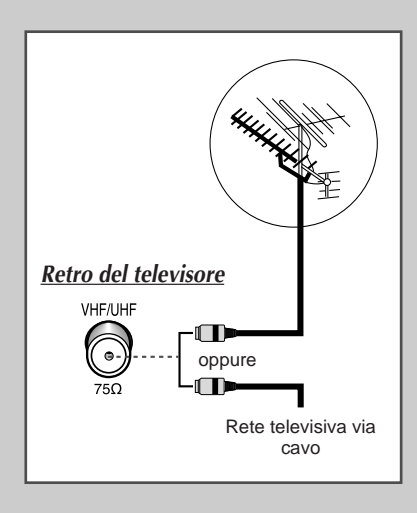

10

Per vedere correttamente i canali televisivi, l'apparecchio deve ricevere un segnale da una delle seguenti fonti:

- Un'antenna all'esterno
- Una rete televisiva via cavo
- Una rete satellitare
- 1 Nei primi tre casi, collegare il cavo di ingresso dell'antenna o della rete alla presa coassiale 75  $\Omega$  sul retro del televisore.
- 2 Se si utilizza un'antenna per interno, può essere necessario ruotarla durante la sintonizzazione del televisore fino a ottenere un'immagine nitida e chiara. Per ulteriori dettagli, vedere:
  - "Memorizzazione automatica dei canali" a pagina 15.
  - "Memorizzazione manuale dei canali" a pagina 16.

#### Accensione e spegnimento del televisore

#### Il conduttore isolato di corrente è collegato al retro del televisore.

1 Inserire il conduttore isolato di corrente nell'apposita presa.

televisore si accende.

- La tensione principale è indicata sul retro del televisore e la frequenza è di 50 o 60 Hz.
- Premere il tasto "①" (Si/No) sul pannello anteriore del televisore. <u>Risultato:</u> L'indicatore di standby sul pannello anteriore del
- 3 Premere il tasto **POWER** (Accensione) ((()) sul telecomando per accendere il televisore.
  - <u>Risultato</u>: Viene selezionato automaticamente l'ultimo programma che si stava vedendo.
  - Se non è stato ancora memorizzato alcun canale, non appaiono immagini nitide. Vedere "Memorizzazione automatica dei canali" a pagina 15 o "Memorizzazione manuale dei canali" a pagina 16.
- 4 Per spegnere il televisore, premere nuovamente il tasto "①" (Si/No).

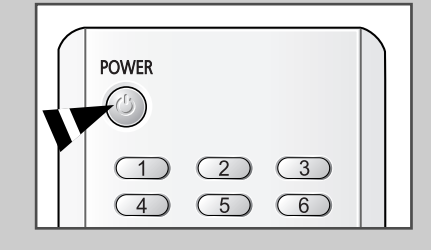

#### Impostazione del televisore in modalità standby

Il televisore può essere impostato in modalità standby per ridurre:

- Il consumo di energia
- L'usura del tubo a raggi catodici

La modalità standby può essere utile quando si desidera interrompere temporaneamente la visualizzazione (ad esempio durante un pasto).

1 Premere il tasto **POWER** ((()) sul telecomando.

<u>Risultato</u>: Lo schermo viene spento e si accende la spia rossa dell'indicatore di standby sul pannello anteriore del televisore.

- 2 Per riaccendere il televisore, è sufficiente premere nuovamente il tasto **POWER** ((()).
  - > Per l'accensione si può anche premere il tasto  $\mathbf{P}$  o  $\bigcirc$ .
  - Non lasciare il televisore in modalità standby per lunghi periodi di tempo (ad esempio quando si è in vacanza). Per spegnere il televisore premere il tasto "①" (Si/No) sul pannello anteriore del televisore. La cosa migliore è scollegare il televisore dalla presa di corrente e dall'antenna.

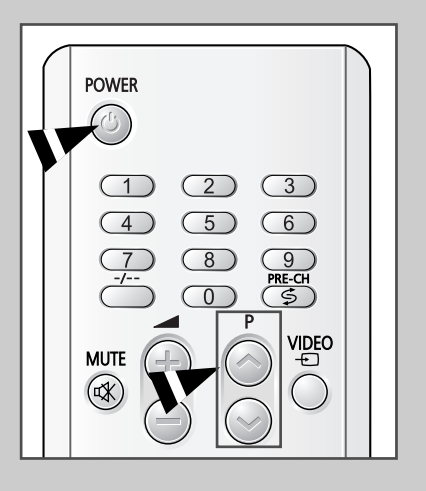

### Imparare a usare il telecomando

(ITA)

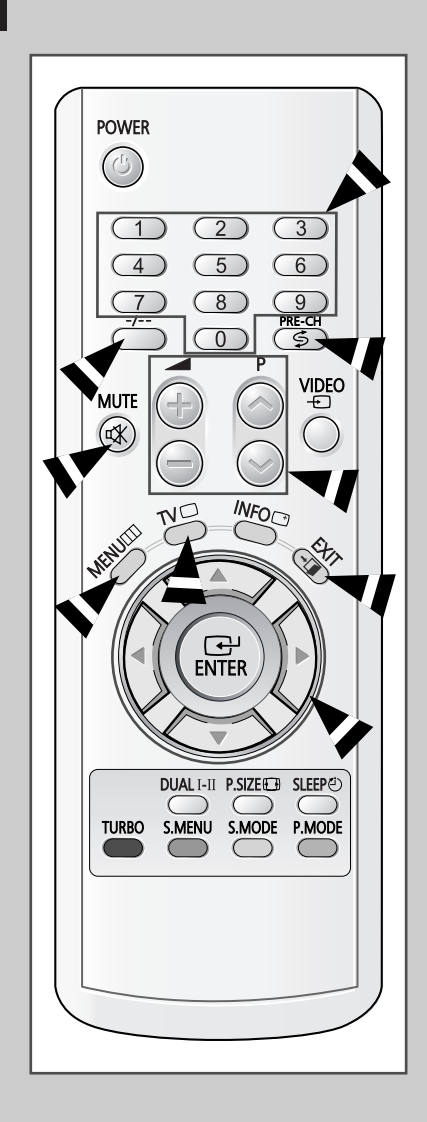

Il telecomando viene usato principalmente per:

- Cambiare canale e regolare il volume
- Impostare il televisore utilizzando il sistema di menu a schermo

La tabella che segue presenta i tasti maggiormente usati e le relative funzioni.

| Tasto              | Funzione visualizzazione                                                                                                    | Funzione menu                                                                                                    |
|--------------------|----------------------------------------------------------------------------------------------------|----------------------------------------------------------------------------------------------------|
| $\bigcirc$         | Usato per visualizzare il canale successivo memorizza                                                                                                    | –<br>ato.                                                                                                    |
|                    | Usato per visualizzare il canale precedente memorizza                                                                                                    | <b>–</b><br>ato.                                                                                                    |
| 0 a 9              | Usato per visualizzare i relativ                                                                                                    | <i>r</i> i canali.                                                                                                    |
| -/                 | Usato per selezionare un can<br>10. Premendo questo tasto, a<br>Immettere il numero a due cif                                                                                                    | ale con un numero superiore al<br>ppare il simbolo "".<br>re del canale.                                                                                                    |
| PRE-CH             | Premere il tasto <b>PRE-CH</b> (Ca<br>passa all'ultimo canale visual<br>Per passare velocemente tra<br>sintonizzarsi su un canale e<br>selezionare il secondo. In se<br>precedente <b>PRE-CH</b> per pas<br>canale all'altro. | nale precedente). Il televisore<br>zzato.<br>a due canali distanti,<br>utilizzare i tasti numerici per<br>guito utilizzare il tasto Canale<br>ssare velocemente da un                               |
| (+)                | Usato per aumentare il volum                                                                                                    | e. –                                                                                                    |
|                    | Usato per diminuire il volume                                                                                                    | . –                                                                                                    |
| MUTE<br>⊄¥         | Usato per disattivare tempora<br>Per riattivare l'audio, pr<br>tasto oppure i tasti                                                                                                    | neamente l'audio.<br>remere nuovamente questo<br>o .                                                                                                    |
| MENU<br>III        | Usato per visualizzare il sistema di menu a schermo.                                                                                                    | Usato per tornare al menu<br>precedente o alla<br>visualizzazione normale.                                                                                                    |
|                    | -                                                                                                    | <ul> <li>Usato per</li> <li>Visualizzare un sottomenu<br/>contenente le selezioni per<br/>l'opzione del menu corrente.</li> <li>Aumentare/diminuire il<br/>valore di un'opzione del menu</li> </ul> |
| ENTER              | -                                                                                                    | Usato per confermare la scelta.                                                                                                    |
| EXIT<br><b>→</b> 闻 | -                                                                                                    | Usato per uscire dal sistema<br>di menu e tornare direttamente<br>alla visualizzazione normale.                                                                                                    |
| TV                 | <ul> <li>Utilizzato per ritornare<br/>alla modalità TV quando è<br/>in modalità ingresso estern</li> </ul>                                                                                                    | -                                                                                                    |

#### Funzione Plug & Play (in base al modello)

Quando si accende il televisore per la prima volta, tre impostazioni di base vengono eseguite automaticamente e in sequenza: impostazione della lingua, del canale e dell'orologio.

| 1 | Se il televisore è (Accensione) (                                                               | in modalità standby, preme<br>) sul telecomando.                                                                                                    | re il tasto <b>POWER</b>                                                             |
|---|-------------------------------------------------------------------------------------------------|----------------------------------------------------------------------------------------------------|--------------------------------------------------------------------------------------|
|   | <u>Risultato:</u> Viene<br>Lamp<br>auton                                                        | e visualizzato il messaggio <b>B</b><br>beggia per un po' e poi viene<br>naticamente il menu <b>Lingu</b> a                                                                   | Plug & Play.<br>e visualizzato<br>a.                                                 |
| 2 | Selezionare la lin<br>Premere il tasto <b>E</b>                                                 | gua appropriata premendo<br>ENTER (⊡) per immettere                                                                                                    | il tasto ▼ o ▲.<br>Ia lingua.                                                        |
|   | Risultato: Viene<br>ant.                                                                        | e visualizzato il messaggio <b>(</b>                                                                                                    | Controlla ingresso                                                                   |
|   | Se nel mer<br>dopo circa                                                                        | nu <b>Lingua</b> non viene selezi<br>30 secondi il menu scompa                                                                                                    | onata alcuna <b>Lingua</b> ,<br>re.                                                  |
| 3 | Verificare che l'ar<br>Premere il tasto <b>E</b>                                                | ntenna sia collegata al telev<br>ENTER (🚭).                                                                                                    | isore.                                                                               |
|   | <u>Risultato:</u> viene base                                                                    | e visualizzato il menu <b>Memor</b><br>alla <b>Nazione</b> selezionata.                                                                                                    | <b>izzazione auto</b> in                                                             |
| 4 | Premere nuovam<br>desiderata preme<br>Per cercare i cana<br>▲, quindi premere<br>ENTER ((군) per | nente il tasto <b>ENTER</b> (). S<br>endo il tasto ▼ o ▲, quindi p<br>ali, selezionare <b>Ricerca</b> pro<br>re <b>ENTER</b> (). Premere nu<br>iniziare la ricerca dei canali | Selezionare l'area<br>remere ENTER (↔).<br>emendo il tasto ▼ o<br>iovamente il tasto |

Premere il tasto **MENU** (IIII) per interrompere la ricerca.

<u>Risultato:</u> Viene visualizzato il menu **Ora** in base all'**Orologio** selezionato.

Vedere "Memorizzazione automatica dei canali" a pagina 15.

- 5 Premere il tasto ◄ o ► per spostarsi sull'ora o sui minuti. Impostare l'ora o i minuti premendo il tasto ▼ o ▲.
  - Vedere "Impostazione e visualizzazione dell'ora corrente" a pagina 30.
- 6 Alla fine, premere il tasto **MENU**(**...**).

<u>Risultato:</u> Viene visualizzato il messaggio **Buona visione** e successivamente viene attivato il canale memorizzato.

- 7 Se si desidera reimpostare questa funzione...
  - 1 Premere il tasto MENU(\_\_\_\_).
  - 2 Premere il tasto ▼ o ▲ per selezionare Impostazione, e poi il tasto ENTER ( ←).

Risultato: Viene selezionato Plug & Play.

3 Premere nuovamente il tasto ENTER (-).

<u>Risultato:</u> La funzione inizia con il messaggio **Plug & Play**.

| Plug & Play                                                                                                    |  |  |
|----------------------------------------------------------------------------------------------------|--|--|
| TV     Lingua       Image: Straight of the straight of the st |  |  |
| ♦ Sposta                                                                                                    |  |  |
| TV       Memorizzazione auto         Image: Sposta Image: Sposta Image: Spo                   |  |  |
| Ricerca                                                                                                    |  |  |
| TV     Ora       Image: Orologio     :       Image: Timer stand-by     :Off       Timer ON     :       Off     Timer OFF       Volume timer accensione : 10       Image: Orologio       Image: Orologio       Orologio       Image: Orologio       Image: Orolo                                                                                                    |  |  |
| Buona visione                                                                                                    |  |  |
| TV       Impostazione         Impostazione       Impostazione         Impostazione       Impostazione         Impostazione       Impostazione         Impostazione       Impostazione         Impostazione       Impostazione         Impostazione       Impostazione         Impostazione       Impostazione         Impostazione       Impostazione         Impostazione       Impostazione         Impostazione       Impostazione         Impostazione       Impostazione                                                                                                    |  |  |

| TV               | Impostazione                                  |
|------------------|-----------------------------------------------|
| ę                | Plug & Play 🕨 🕨<br>Lingua : Italiano          |
|                  | Ora<br>Blocco canali                          |
| X                | Pagina blu : Off<br>Melodia : On              |
| ុព្ភទំនុ<br>ទំនុ | Dimostrazione<br>oosta 🕑 Conferma III Ritorno |

Per imparare a usare i vari menu offerti dal televisore, si può vedere la dimostrazione.

| 1 | Premere il tasto <b>MENU</b> (IIII).                                                                        |
|---|----------------------------------------------------------------------------------------------------|
|   | Risultato: Viene visualizzato il menu principale.                                                           |
| 2 | Premere il tasto ▼ o ▲ per selezionare Impostazione.                                                        |
|   | <u>Risultato:</u> Vengono visualizzate le opzioni disponibili nel gruppo<br>Impostazione.                   |
| 3 | Premere il tasto ENTER ( ).                                                                                 |
| 4 | Premere il tasto ▼ o ▲ per selezionare Dimostrazione.                                                       |
| 5 | Premere il tasto ENTER (+).                                                                                 |
|   | <u>Risultato:</u> Vengono visualizzare in sequenza tutte le opzioni del menu.                               |
|   | <ul> <li>Per uscire dalla dimostrazione, premere il pulsante EXIT</li> <li>(¬□) sul telecomando.</li> </ul> |
|   |                                                                                                    |

# Scelta della lingua

| TV          | Impostaz:              | ione  |
|-------------|------------------------|-------|
| <b>e</b>    | Plug & Play            |       |
| m           | Lingua : Italiano      |       |
|             | Ora                    |       |
|             | Blocco canali          |       |
|             | Pagina blu : Off       |       |
|             | Melodia : On           |       |
| 999         | Dimostrazione          |       |
| <b>\$</b> S | posta 🕑 Conferma 🎹 Rit | corno |

Quando si utilizza il televisore per la prima volta, è necessario selezionare la lingua di visualizzazione dei menu e delle indicazioni.

| 1 | Premere il tasto <b>MENU</b> (IIII).                                                      |
|---|-------------------------------------------------------------------------------------------|
|   | Risultato: Viene visualizzato il menu principale.                                         |
| 2 | Premere il tasto 🔻 o 🛦 per selezionare Impostazione.                                      |
|   | <u>Risultato:</u> Vengono visualizzate le opzioni disponibili nel gruppo<br>Impostazione. |
| 3 | Premere il tasto ENTER ().                                                                |
| 4 | Premere il tasto ▼ o ▲ per selezionare Lingua.                                            |
| 5 | Premere il tasto ENTER (+).                                                               |
| 6 | Selezionare la lingua appropriata premendo il tasto ▼ o ▲.                                |
| 7 | Premere il tasto ENTER (+).                                                               |
|   |                                                                                           |

#### Memorizzazione automatica dei canali

Si può effettuare una ricerca degli intervalli di frequenze disponibili (la disponibilità dipende dalla nazione). I numeri assegnati automaticamente ai programmi possono non corrispondere a quelli dei programmi reali o desiderati. È comunque possibile ordinare manualmente i numeri e cancellare i canali che non si desiderano vedere.

| 1 | Premere il tasto <b>MENU</b> (IIII).<br>Risultato: Viene visualizzato il menu principale.                                                                                                    |
|---|----------------------------------------------------------------------------------------------------|
|   |                                                                                                    |
| 2 | Premere il tasto 🔻 o 🔺 per selezionare Canali.                                                                                                    |
|   | Risultato: Vengono visualizzate le opzioni disponibili nel gruppo                                                                                                    |
|   | Canali.                                                                                                    |
|   |                                                                                                    |
| 3 | Premere il tasto ENTER ( ).                                                                                                    |
|   | <u>Risultato:</u> Viene selezionato Memorizzazione auto.                                                                                                    |
| 4 |                                                                                                    |
| 4 |                                                                                                    |
|   | <u>Risultato:</u> Le opzioni disponibili nel gruppo Memorizzazione                                                                                                    |
|   |                                                                                                    |
|   | selezionata.                                                                                                    |
| 5 | Premere nuovamente il tasto ENTER ((국).                                                                                                    |
|   | · · · · · · · · · · · · · · · · · · ·                                                                                                    |
| 6 | Selezionare la nazione premendo il tasto ▼ o ▲.                                                                                                    |
|   | Premere il tasto ENTER ( ).                                                                                                    |
|   | Le nazioni vengono visualizzate nel seguente ordine:                                                                                                    |
|   | Belgie - Deutschland - Espana - France - Italia -                                                                                                    |
|   | Nederland - Schweiz - Sverige - UK - Europa Or - Altri                                                                                                    |
|   | paesi                                                                                                    |
| 6 | Premere il tasto V o 🔺 per selezionare Ricerca.                                                                                                    |
|   | Premere il tasto ENTER ( 🖃 ).                                                                                                    |
| - |                                                                                                    |
| 1 | Premere il tasto ENTER (() per iniziare la ricerca.                                                                                                    |
|   | <u>Risultato:</u> Viene visualizzata la barra orizzontale e i canali                                                                                                    |
|   | vengono memorizzati nell'ordine che rispecchia la loro                                                                                                    |
|   | posizione nell'intervalio di frequenza. La ricerca                                                                                                    |
|   | termina automaticamente.                                                                                                    |
|   | Per interrompere la ricerca prima che sia terminata,                                                                                                    |
|   | premere il tasto <b>MENU</b> ([[]]).                                                                                                    |
| 0 |                                                                                                    |
| 0 | viene visualizzato il menu Pi gerga                                                                                                    |
|   | VICHE VISUAIIZZAIO II MICHA ALCELCA.                                                                                                    |
|   | <ul> <li>Per ordinare i canali memorizzati nell'ordine numerico</li> </ul>                                                                                                    |
|   | desiderato, andare al punto 6 della procedura "Riordino dei                                                                                                    |
|   |                                                                                                    |
|   | canali memorizzati" a pagina 19.                                                                                                    |
|   | canali memorizzati" a pagina 19.                                                                                                    |
|   | <ul> <li>canali memorizzati" a pagina 19.</li> <li>Per uscire dalla funzione di memorizzazione dei canali senza<br/>eseguire il riordino, premere rioetutamente il testo MENU (ITT)</li> </ul>                                                                                     |
|   | <ul> <li>canali memorizzati" a pagina 19.</li> <li>Per uscire dalla funzione di memorizzazione dei canali senza eseguire il riordino, premere ripetutamente il tasto MENU (IIII) finché i menu scompaino.</li> </ul>                                                               |
|   | <ul> <li>canali memorizzati" a pagina 19.</li> <li>Per uscire dalla funzione di memorizzazione dei canali senza eseguire il riordino, premere ripetutamente il tasto MENU (IIII) finché i menu scompaiono.</li> </ul>                                                              |
| 9 | <ul> <li>canali memorizzati" a pagina 19.</li> <li>Per uscire dalla funzione di memorizzazione dei canali senza eseguire il riordino, premere ripetutamente il tasto MENU ([]]) finché i menu scompaiono.</li> <li>Quando i canali sono stati memorizzati, è possibile:</li> </ul> |

- Ordinarli nell'ordine desiderato (vedere pagina 19)
- Cancellare un canale (vedere pagina 18)
- Attivare la funzione di riduzione dei disturbi (vedere pagina 23)

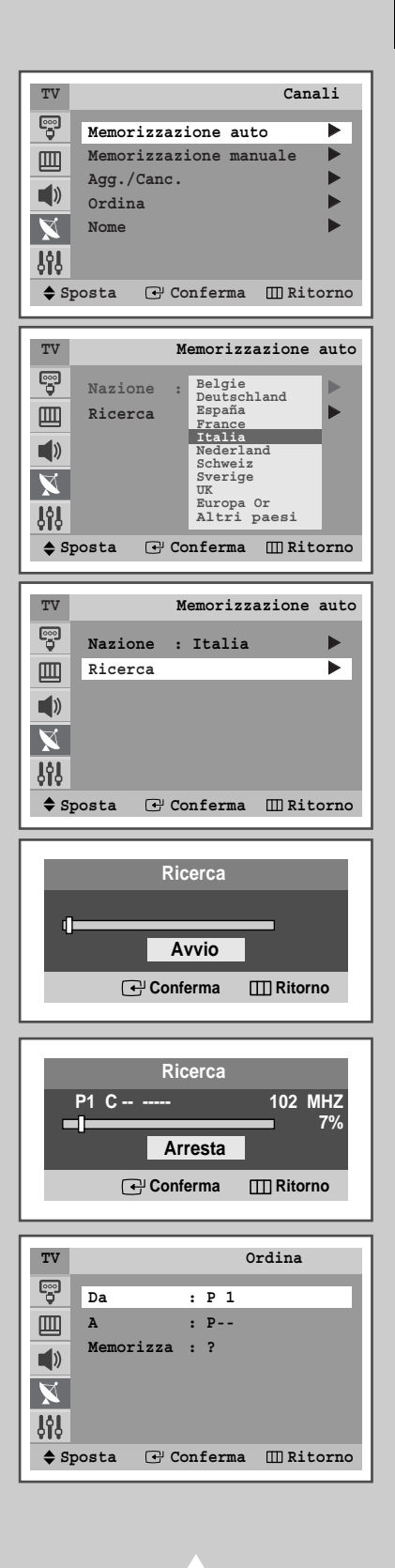

### Memorizzazione manuale dei canali

| TV                                                                            |                                                                                                    | Canali                                                                                                    |
|-------------------------------------------------------------------------------|----------------------------------------------------------------------------------------------------|----------------------------------------------------------------------------------------------------|
|                                                                               | Memorizzazione                                                                                                    | auto 🕨                                                                                                    |
| , m                                                                           | Memorizzazione                                                                                                    | manuale 🕨                                                                                                    |
|                                                                               | Agg./Canc.                                                                                                    |                                                                                                    |
|                                                                               | Ordina                                                                                                    | •                                                                                                    |
|                                                                               | Nome                                                                                                    | •                                                                                                    |
| <b>J</b> Å                                                                    |                                                                                                    |                                                                                                    |
| ♦ St                                                                          | osta 🖓 Confer                                                                                                    | ma MRitorno                                                                                                    |
|                                                                               |                                                                                                    |                                                                                                    |
| TV                                                                            | Memorizzaz                                                                                                    | ione manuale                                                                                                    |
| 000                                                                           |                                                                                                    |                                                                                                    |
|                                                                               | Programma                                                                                                    | : P 3                                                                                                    |
|                                                                               | Sistema colore                                                                                                    | : AUTO                                                                                                    |
|                                                                               | Sistema audio                                                                                                    | : BG                                                                                                    |
|                                                                               | Capalo                                                                                                    | : 40MHZ                                                                                                    |
|                                                                               | Memorizza                                                                                                    |                                                                                                    |
| <b>QIQ</b>                                                                    | Hemor 122a                                                                                                    |                                                                                                    |
| ♦ SI                                                                          | posta 🜗 Regola                                                                                                    | III Ritorno                                                                                                    |
|                                                                               |                                                                                                    | -                                                                                                    |
| TV                                                                            | Memorizzaz                                                                                                    | ione manuale                                                                                                    |
|                                                                               | Programma                                                                                                    | : P 3                                                                                                    |
| 回                                                                             | Sistema colore                                                                                                    | : AUTO 🕨                                                                                                    |
|                                                                               | Sistema audio                                                                                                    | : BG 🕨                                                                                                    |
|                                                                               | Ricerca                                                                                                    | : 46MHz                                                                                                    |
| X                                                                             | Canale                                                                                                    | : C 1                                                                                                    |
| <b>ļ</b> ļļ                                                                   | Memorizza                                                                                                    | : ?                                                                                                    |
| <b>♦</b> SI                                                                   | osta 🕑 Confer                                                                                                    | ma III Ritorno                                                                                                    |
|                                                                               |                                                                                                    |                                                                                                    |
|                                                                               |                                                                                                    |                                                                                                    |
| TV                                                                            | Memorizzaz                                                                                                    | ione manuale                                                                                                    |
| TV                                                                            | Memorizzaz                                                                                                    | ione manuale                                                                                                    |
|                                                                               | Memorizzaz<br>Programma                                                                                                    | : P 3                                                                                                    |
|                                                                               | Memorizzaz<br>Programma<br>Sistema colore<br>Sistema audio                                                                                                    | : P 3<br>: AUTO<br>: PAL                                                                                                    |
| TV                                                                            | Memorizzaz<br>Programma<br>Sistema colore<br>Sistema audio<br>Ricerca                                                                                                    | ione manuale<br>: P 3<br>: AUTO<br>: PAL<br>: SECAM<br>: NT4.43                                                                                                    |
|                                                                               | Memorizzaz<br>Programma<br>Sistema colore<br>Sistema audio<br>Ricerca<br>Canale                                                                                                    | ione manuale<br>: P 3<br>: AUTO<br>: PAL<br>: SECAM<br>: NT4.43<br>: P 1                                                                                                    |
|                                                                               | Memorizzaz<br>Programma<br>Sistema colore<br>Sistema audio<br>Ricerca<br>Canale<br>Memorizza                                                                                                    | ione manuale<br>: P 3<br>: AUTO<br>: PAL<br>SECAM<br>: NT4.43<br>: P 1<br>: ?                                                                                                    |
|                                                                               | Memorizzaz<br>Programma<br>Sistema colore<br>Sistema audio<br>Ricerca<br>Canale<br>Memorizza                                                                                                    | ione manuale<br>: P 3<br>: AUTO<br>: PAL<br>SECAM<br>: NT4.43<br>: P 1<br>: ?<br>ma UIBitorno                                                                                                    |
| TV<br>♥<br>■<br>↓<br>↓<br>↓<br>↓<br>↓<br>↓<br>↓<br>↓<br>↓<br>↓<br>↓<br>↓<br>↓ | Memorizzaz<br>Programma<br>Sistema colore<br>Sistema audio<br>Ricerca<br>Canale<br>Memorizza<br>posta 🕞 Confer                                                                                                    | ione manuale<br>: P 3<br>: AUTO<br>: PAL<br>SECAM<br>: NT4.43<br>: P 1<br>: ?<br>ma ШRitorno                                                                                                    |
|                                                                               | Memorizzaz<br>Programma<br>Sistema colore<br>Sistema audio<br>Ricerca<br>Canale<br>Memorizza<br>Memorizzaz                                                                                                    | ione manuale<br>: P 3<br>: AUTO<br>: PAL<br>SECAM<br>: NT4.43<br>: P 1<br>: ?<br>ma III Ritorno                                                                                                    |
|                                                                               | Memorizzaz<br>Programma<br>Sistema colore<br>Sistema audio<br>Ricerca<br>Canale<br>Memorizza<br>posta (P Confer<br>Memorizzaz                                                                                                    | ione manuale<br>: P 3<br>: AUTO<br>PAL<br>SECAM<br>: NT4.43<br>: P 1<br>: ?<br>ma III Ritorno                                                                                                    |
| TV                                                                            | Memorizzaz<br>Programma<br>Sistema colore<br>Sistema audio<br>Ricerca<br>Canale<br>Memorizzaz<br>Dosta @ Confer<br>Memorizzaz<br>Programma                                                                                                    | ione manuale<br>: P 3<br>: AUTO<br>: PAL<br>SECAM<br>: NT4.43<br>: P 1<br>: ?<br>ma III Ritorno<br>ione manuale<br>: P 3                                                                                                    |
|                                                                               | Memorizzaz<br>Programma<br>Sistema colore<br>Sistema audio<br>Ricerca<br>Canale<br>Memorizza<br>Dosta I C Confer<br>Memorizzaz<br>Programma<br>Sistema colore                                                                                                    | ione manuale<br>: P 3<br>: AUTO<br>PAL<br>SECAM<br>: NT4.43<br>: P 1<br>: ?<br>ma III Ritorno<br>: Cone manuale<br>: P 3<br>: AUTO                                                                                                    |
|                                                                               | Memorizzaz                                                                                                    | ione manuale<br>: P 3<br>: AUTO<br>PAL<br>SECAM<br>: NT4.43<br>: P 1<br>: ?<br>ma III Ritorno<br>Cione manuale<br>: P 3<br>: AUTO<br>: BG                                                                                                    |
|                                                                               | Memorizzaz                                                                                                    | ione manuale<br>: P 3<br>: AUTO<br>PAL<br>SECAM<br>: NT4.43<br>: P 1<br>: ?<br>ma Ⅲ Ritorno<br>: P 3<br>: AUTO<br>: BG<br>: 46MHz<br>: 1                                                                                                    |
|                                                                               | Memorizzaz<br>Programma<br>Sistema colore<br>Sistema audio<br>Ricerca<br>Canale<br>Memorizza<br>Dosta (E) Confer<br>Memorizzaz<br>Programma<br>Sistema colore<br>Sistema audio<br>Ricerca<br>Canale<br>Memorizzaz                                                     | ione manuale<br>: P 3<br>: AUTO<br>PAL<br>SECAM<br>: NT4.43<br>: P 1<br>: ?<br>ma Ⅲ Ritorno<br>: D 3<br>: AUTO<br>: BG<br>: 46MHz<br>: C 1<br>: ?                                                                                                    |
|                                                                               | Memorizzaz                                                                                                    | ione manuale<br>: P 3<br>: AUTO<br>: PAL<br>: SECAM<br>: NT4.43<br>: P 1<br>: ?<br>ma □ Ritorno<br>: D 3<br>: AUTO<br>: BG<br>: 46MHz<br>: C 1<br>: ?                                                                                                    |
|                                                                               | Memorizzaz                                                                                                    | ione manuale<br>: P 3<br>: AUTO<br>PAL<br>SECAM<br>: NT4.43<br>: P 1<br>: ?<br>ma []] Ritorno<br>ione manuale<br>: P 3<br>: AUTO<br>: BG<br>: 46MHz<br>: C 1<br>: ?<br>ma []] Ritorno                                                                                                    |
|                                                                               | Memorizzaz                                                                                                    | ione manuale<br>: P 3<br>: AUTO<br>PAL<br>SECAM<br>: NT4.43<br>: P 1<br>: ?<br>ma □ Ritorno<br>ione manuale<br>: P 3<br>: AUTO<br>: BG<br>: 46MHz<br>: C 1<br>: ?<br>ma □ Ritorno                                                                                                    |
|                                                                               | Memorizzaz                                                                                                    | ione manuale<br>: P 3<br>: AUTO<br>PAL<br>SECAM<br>: NT4.43<br>: P 1<br>: ?<br>ma □ Ritorno<br>ione manuale<br>: P 3<br>: AUTO<br>: EG<br>: G<br>: 46MHz<br>: C 1<br>: ?<br>ma □ Ritorno                                                                                                    |
|                                                                               | Memorizzaz                                                                                                    | ione manuale<br>: P 3<br>: AUTO<br>PAL<br>SECAM<br>: NT4.43<br>: P 1<br>: ?<br>ma □ Ritorno<br>ione manuale<br>: P 3<br>: AUTO<br>: EG<br>: 46MHz<br>: C 1<br>: ?<br>ma □ Ritorno<br>ione manuale<br>: P 3                                                                                                    |
|                                                                               | Memorizzaz                                                                                                    | ione manuale<br>: P 3<br>: AUTO<br>PAL<br>SECAM<br>: NT4.43<br>: P 1<br>: ?<br>ma □ Ritorno<br>ione manuale<br>: P 3<br>: AUTO<br>: EG<br>: 46MHz<br>: C 1<br>: ?<br>ma □ Ritorno<br>ione manuale<br>: P 3<br>: AUTO<br>: AUTO<br>: BG<br>: AUTO<br>: AUTO<br>: EG<br>: 2<br>: AUTO<br>: AUTO<br>: BG<br>: 2<br>: 2<br>: 3<br>: AUTO<br>: BG<br>: 2<br>: 3<br>: 40MHz<br>: C 1<br>: ?<br>: ?<br>: ?<br>: ?<br>: ?<br>: ?<br>: ?<br>: ?                                                                                                    |
|                                                                               | Memorizzaz                                                                                                    | ione manuale<br>: P 3<br>: AUTO<br>PAL<br>SECAM<br>: NT4.43<br>: P 1<br>: ?<br>ma Ⅲ Ritorno<br>ione manuale<br>: P 3<br>: AUTO<br>: EG<br>: 46MHz<br>: C 1<br>: ?<br>ma Ⅲ Ritorno<br>ione manuale<br>: P 3<br>: AUTO<br>: EG<br>EG<br>EG |
|                                                                               | Memorizzaz<br>Sistema colore<br>Sistema audio<br>Ricerca<br>Canale<br>Memorizza<br>Oosta @ Confer<br>Sistema colore<br>Sistema audio<br>Ricerca<br>Canale<br>Memorizza<br>Programma<br>Sistema colore<br>Sistema colore<br>Sistema colore<br>Sistema audio<br>Ricerca | ione manuale<br>: P 3<br>: AUTO<br>PAL<br>SECAM<br>: NT4.43<br>: P 1<br>: ?<br>ma Ⅲ Ritorno<br>ione manuale<br>: P 3<br>: AUTO<br>: EG<br>: 46MHz<br>: C 1<br>: ?<br>ma Ⅲ Ritorno<br>ione manuale<br>: P 3<br>: AUTO<br>EG<br>: DK<br>z<br>DK<br>z<br>DK<br>z                                                                                                    |
|                                                                               | Memorizzaz<br>Sistema colore<br>Sistema audio<br>Ricerca<br>Canale<br>Memorizza<br>Oosta @ Confer<br>Sistema colore<br>Sistema audio<br>Ricerca<br>Canale<br>Memorizza<br>Programma<br>Sistema colore<br>Sistema colore<br>Sistema audio<br>Ricerca<br>Canale         | ione manuale<br>: P 3<br>: AUTO<br>PAL<br>SECAM<br>: NT4.43<br>: P 1<br>: ?<br>ma Ⅲ Ritorno<br>ione manuale<br>: P 3<br>: 46MHz<br>: C 1<br>: ?<br>ma Ⅲ Ritorno<br>ione manuale<br>: P 3<br>: AUTO<br>: EG<br>: MITO<br>: EG<br>: DK<br>: QK<br>: L<br>DK<br>z<br>L                                                                                                    |
|                                                                               | Memorizzaz                                                                                                    | ione manuale<br>: P 3<br>: AUTO<br>: PAL<br>: SECAM<br>: NT4.43<br>: P 1<br>: ?<br>ma Ⅲ Ritorno<br>ione manuale<br>: P 3<br>: AUTO<br>: EG<br>: AUTO<br>: BG<br>: AUTO<br>: EG<br>: P 3<br>: AUTO<br>: BG<br>: AUTO<br>: EG<br>: DK<br>: ?<br>: ?                                                                                                    |
|                                                                               | Memorizzaz                                                                                                    | ione manuale<br>: P 3<br>: AUTO<br>: PAL<br>: SECAM<br>: NT4.43<br>: P 1<br>: ?<br>ma Ⅲ Ritorno<br>ione manuale<br>: P 3<br>: AUTO<br>: EG<br>: 46MHz<br>: C 1<br>: ?<br>ma Ⅲ Ritorno<br>ione manuale<br>: P 3<br>: AUTO<br>: EG<br>: DK<br>: ?<br>ma Ⅲ Ritorno                                                                                                    |
|                                                                               | Memorizzaz                                                                                                    | ione manuale<br>: P 3<br>: AUTO<br>: PAL<br>: SECAM<br>: NT4.43<br>: P 1<br>: ?<br>ma Ⅲ Ritorno<br>ione manuale<br>: P 3<br>: AUTO<br>: EG<br>: 46MHz<br>: C 1<br>: ?<br>ma Ⅲ Ritorno<br>ione manuale<br>: P 3<br>: AUTO<br>: EG<br>: DK<br>: ?<br>ma Ⅲ Ritorno                                                                                                    |

16

*E'* possibile memorizzare un massimo di 100 canali, compresi quelli ricevuti via cavo.

Durante la memorizzazione manuale dei canali si può scegliere:

- Se memorizzare ogni canale trovato
- Il numero di programma con il quale si intende identificare ogni canale memorizzato

| 1  | Premere il t              | asto MENU (IIII).                                                         |
|----|---------------------------|---------------------------------------------------------------------------|
|    | Risultato:                | Viene visualizzato il menu principale.                                    |
| 2  | Premere il t              | asto ▼ o ▲ per selezionare Canali.                                        |
| 3  | Premere il t              | asto ENTER (I).                                                           |
|    | Risultato:                | Vengono visualizzate le opzioni disponibili nel gruppo<br>Canali.         |
| 4  | Premere il t<br>manuale.  | asto ▼ o ▲ per selezionare Memorizzazione                                 |
| 5  | Premere il t              | asto ENTER (ᠠ).                                                           |
| 6  | Per assegn<br>tasto ◀ o ► | are un numero di programma a un canale, premere il                        |
| 7  | Premere il t              | asto ▼ 0 ▲ per selezionare Sistema colore.                                |
| 8  | Premere il t              | asto ENTER (I).                                                           |
| 9  | Se necessa<br>ripetutamer | rio, indicare lo standard di trasmissione premendo<br>ite il tasto ▼ o ▲. |
|    | <u>Risultato:</u>         | Gli standard del colore vengono visualizzati nel<br>seguente ordine:      |
|    |                           |                                                                           |
| 10 | Premere il t              | asto ENTER (단).                                                           |
| 11 | Premere il t              | asto ▼ o ▲ per selezionare Sistema audio.                                 |
| 12 | Premere il t              | asto ENTER (I).                                                           |
| 13 | Selezionare<br>▼ o ▲.     | e lo standard dell'audio premendo ripetutamente il tasto                  |
|    | <u>Risultato:</u>         | Gli standard dell'audio vengono visualizzati nel seguente ordine:         |
|    |                           | BG - DK - I - L.                                                          |
| 14 | Premere il t              | asto ENTER (군).                                                           |
|    |                           |                                                                           |

#### Memorizzazione manuale dei canali (continua)

15 Per memorizzare il canale e il numero di programma ad esso associato, selezionare Ricerca premendo il tasto ♥ o ▲. Premere il tasto ◀ o ▶ per iniziare la ricerca. Pieultote: Il ainterizzatore offettue una perspisono dell'interna

<u>Risultato:</u> Il sintonizzatore effettua una scansione dell'intervallo di frequenza finché il primo canale o il canale selezionato vengono visualizzati sullo schermo.

- **16** Se si conosce il numero del canale da memorizzare, completare i seguenti passaggi.
  - ◆ Premere il tasto ▼ o ▲ per selezionare Canale.
  - ♦ Premere il tasto ▶.
  - Premere il tasto ▼ o ▲ per selezionare c (Air channel) o s (Cable channel).
  - Premere il tasto
  - Premere il tasto ▼ o ▲ per selezionare il numero desiderato.
     > E' possibile selezionare il numero del canale premendo direttamente i tasti numerici (0~9).
  - Se l'audio non c'è o è eccessivo, riselezionare lo standard dell'audio.
- 17 Se non si conoscono i numeri dei canali, selezionare Memorizza premendo il tasto ▼ o ▲. Premere il tasto ENTER (↔) per selezionare OK.
- 18 Ripetere i passaggi da 16 a 17 per ogni canale da memorizzare.

#### Modalità canale

- P (modalità programma): Una volta completata la sintonizzazione, alle stazioni presenti nell'area sono stati assegnati numeri di posizione compresi tra P00 e P99. Si può selezionare un canale immettendo il numero di posizione in questa modalità.
- C (modalità canale reale): Si può selezionare un canale immettendo in questa modalità il numero assegnato a ciascuna stazione trasmittente via antenna.
- S (modalità canale via cavo): Si può selezionare un canale immettendo in questa modalità il numero assegnato a ciascun canale via cavo.

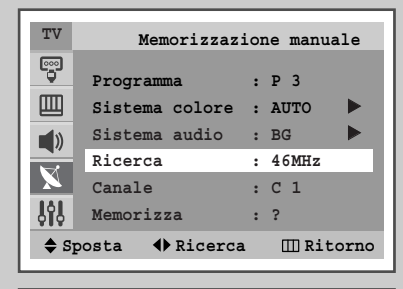

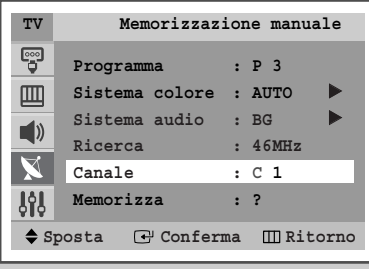

| TV        | Memorizzaz:     | ione manuale |
|-----------|-----------------|--------------|
| ••••      | Programma       | : P 3        |
|           | Sistema colore  | : AUTO 🕨     |
| 1         | Sistema audio   | : BG 🕨       |
| //        | Ricerca         | : 46MHz      |
| X         | Canale          | : C 1        |
| <b>Ji</b> | Memorizza       | : OK         |
| \$ S      | posta 🕑 Confern | na 🎹 Ritorno |

(ITA)

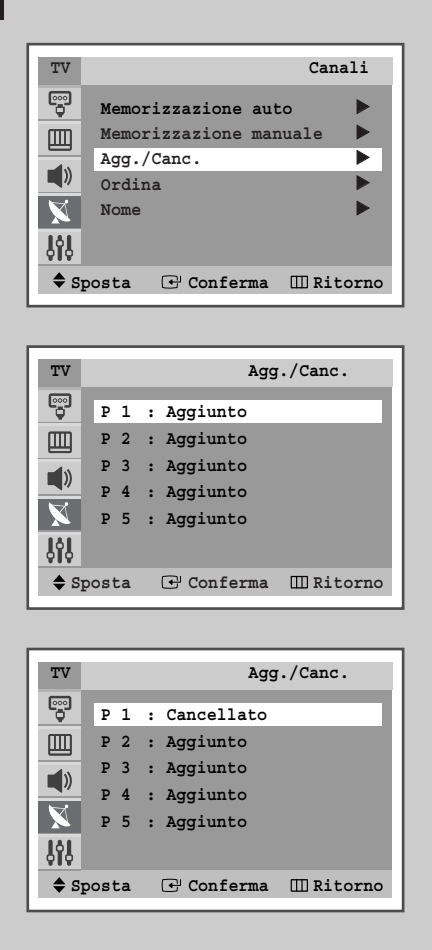

È possibile escludere alcuni canali dall'operazione di scansione. Durante la scansione dei canali memorizzati, quelli esclusi non verranno visualizzati.

Tutti i canali non specificamente esclusi dalla scansione verranno al contrario visualizzati.

1 Premere il tasto MENU (IIII). Risultato: Viene visualizzato il menu principale. 2 Premere il tasto ▼ o ▲ per selezionare Canali. Risultato: Vengono visualizzate le opzioni disponibili nel gruppo Canali. 3 Premere il tasto ENTER (-). 4 Premere il tasto ▼ o ▲ per selezionare Agg./Canc.. 5 Premere il tasto ENTER (-). Risultato: Vengono visualizzati i canali memorizzati. 6 Premere il tasto ▼ o ▲ per selezionare il canale da aggiungere o da cancellare. Se necessario, selezionare Aggiunto o Cancellato premendo il tasto ENTER (-). 7 Ripetere il passaggio 6 per ogni canale da aggiungere o da cancellare. 8 Alla fine, premere il tasto **EXIT (→** ) per uscire.

### Riordino dei canali memorizzati

Questa operazione consente di modificare i numeri dei programmi dei canali memorizzati. L'operazione può rendersi necessaria dopo aver utilizzato la sintonia automatica. Si possono cancellare i canali che non si desidera tenere.

| Premere il tasto <b>MENU</b> ( <u>III</u> ).                                                                                                    |  |
|----------------------------------------------------------------------------------------------------|--|
| <u>Risultato:</u> Viene visualizzato il menu principale.                                                                                                    |  |
| Premere il tasto ▼ o ▲ per selezionare Canali.                                                                                                    |  |
| <u>Risultato:</u> Vengono visualizzate le opzioni disponibili nel gruppo<br>Canali.                                                                              |  |
| Premere il tasto ENTER (🖃).                                                                                                    |  |
| Premere il tasto ▼ o ▲ per selezionare Ordina.                                                                                                    |  |
| Premere il tasto ENTER (+).                                                                                                    |  |
| <u>Risultato:</u> Vengono visualizzate le funzioni disponibili nel gruppo<br>Ordina e viene selezionata Da.                                                      |  |
| Premere il tasto ◀ o ► per selezionare il numero del canale che si desidera modificare.                                                                          |  |
| Premere il tasto ▼ o ▲ per selezionare A. Premere ripetutamente<br>il tasto ◀ o ▶ per selezionare il numero con cui si desidera<br>identificare il nuovo canale. |  |
| E' possibile selezionare il numero del canale premendo<br>direttamente i tasti numerici (0~9).                                                                   |  |
| Premere il tasto ♥ o ▲ per selezionare Memorizza. Premendo il<br>tasto ENTER (⊡) selezionare on per confermare lo scambio del<br>numero del canale.              |  |
| <u>Risultato:</u> Il canale selezionato viene sostituito con quello memorizzato in precedenza con il numero desiderato.                                          |  |
|                                                                                                    |  |

9 Per tutti i canali che si desidera spostare nelle posizioni desiderate, ripetere i passaggi da 6 a 8 dopo aver selezionato Da premendo il tasto ▼ o ▲.

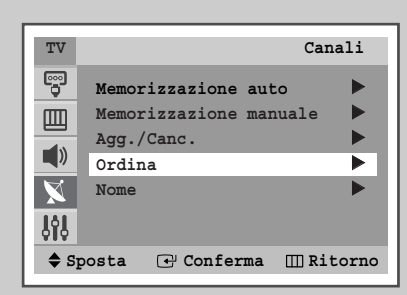

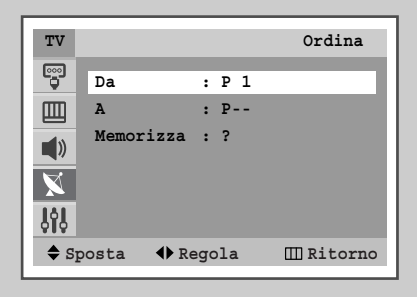

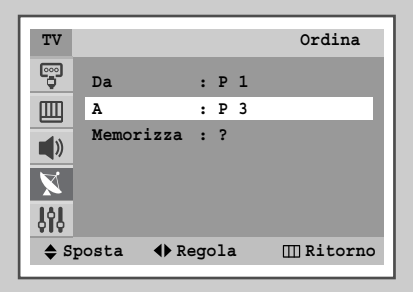

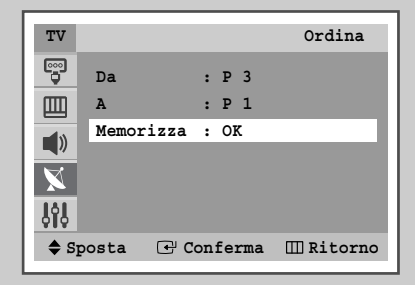

#### (ITA)

Canali TV Memorizzazione auto Memorizzazione manuale Agg./Canc. Ordina  $\mathbf{X}$ Nome ► **ļ**ļļ 🗢 Sposta 🕞 Conferma 🎹 Ritorno

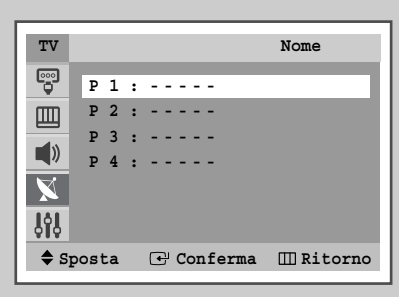

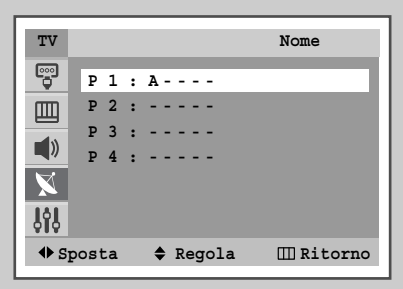

I nomi dei canali vengono assegnati automaticamente al ricevimento del segnale di broadcasting del canale. Tali nomi possono essere modificati in seguito, consentendone una personalizzazione.

| 1 | Premere il tasto <b>MENU</b> (IIII).                                                                          |                                                                            |
|---|----------------------------------------------------------------------------------------------------|----------------------------------------------------------------------------|
|   | Risultato: Viene visualizzato il menu princip                                                                 | oale.                                                                      |
| 2 | Premere il tasto ▼ o ▲ per selezionare Canali.                                                                |                                                                            |
|   | <u>Risultato:</u> Vengono visualizzate le opzioni o<br>Canali.                                                | disponibili nel gruppo                                                     |
| 3 | Premere il tasto ENTER (단).                                                                                   |                                                                            |
| 4 | Premere il tasto ▼ o ▲ per selezionare Nome.                                                                  |                                                                            |
| 5 | Premere il tasto ENTER (군).                                                                                   |                                                                            |
|   |                                                                                                    |                                                                            |
| 6 | Per                                                                                                    | Premere il                                                                 |
| 6 | Per<br>Selezionare una lettera o numero                                                                       | Premere il<br>Pulsante ▲ o ▼.                                              |
| 6 | Per Selezionare una lettera o numero Passare alla lettera successiva                                          | Premere il<br>Pulsante ▲ o ▼.<br>Pulsante ►.                               |
| 6 | Per<br>Selezionare una lettera o numero<br>Passare alla lettera successiva<br>Passare alla lettera precedente | Premere il         Pulsante ▲ o ▼.         Pulsante ▶.         Pulsante ◀. |

7 Potete assegnare un nome nuovo ad ogni canale.

8 Quando avete terminato l'inserimento del nome, premere il pulsante **EXIT** (-**I**) oppure, premere il pulsante **MENU** (**III**) ripetutamente per tornare alla visione normale.

#### Modifica dello standard dell'immagine

È possibile selezionare il tipo di 'immagine che si adatta meglio alle proprie esigenze di visualizzazione.

| 1 | Premere il tasto <b>MENU</b> (IIII).                                                  |
|---|---------------------------------------------------------------------------------------|
|   | Risultato: Viene visualizzato il menu principale.                                     |
| 2 | Premere il tasto ▼ o ▲ per selezionare Immagine.                                      |
|   | <u>Risultato:</u> vengono visualizzate le opzioni disponibili nel gruppo<br>Immagine. |
| 3 | Premere il tasto ENTER ( ).                                                           |
| 4 | Premere il tasto ENTER (🕑) per selezionare Modalità.                                  |
|   | <u>Risultato:</u> vengono visualizzate le opzioni disponibili nel gruppo<br>Modalità. |
| 5 | Selezionare il tipo di immagine desiderato premendo ripetutamente il tasto ▼ o ▲.     |
|   | Risultato: Sono disponibili i seguenti tipi di immagine:                              |
|   | Dinamica – Standard – Film – Personalizzata                                           |
|   |                                                                                       |

6 Premere il tasto ENTER (-).

Queste opzioni possono essere impostate anche premendo semplicemente il tasto P.MODE (modalità immagine).

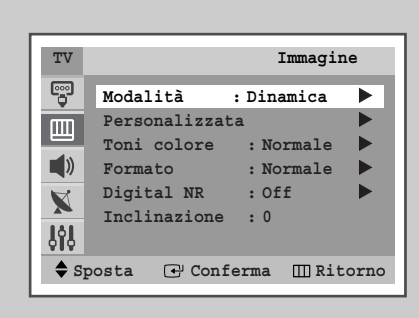

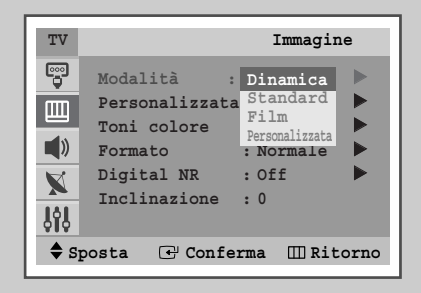

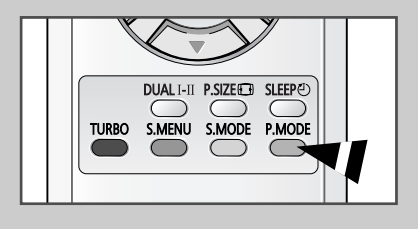

### Regolazione delle impostazioni dell'immagine

| TV                                                                             |                                                                                                    | Immagine                                                                      |
|--------------------------------------------------------------------------------|----------------------------------------------------------------------------------------------------|-------------------------------------------------------------------------------|
| <u></u>                                                                        | Modalità                                                                                           | : Dinamica 🕨                                                                  |
| m                                                                              | Personalizza                                                                                       | ta 🕨                                                                          |
|                                                                                | Toni colore                                                                                        | : Normale 🕨                                                                   |
|                                                                                | Formato                                                                                            | : Normale 🕨                                                                   |
| X                                                                              | Digital NR                                                                                         | : Off                                                                         |
| I¢I                                                                            | Inclinazione                                                                                       | : 0                                                                           |
|                                                                                |                                                                                                    |                                                                               |
| ▼ sp                                                                           | osta 🕒 Con                                                                                         | terma III Ritorno                                                             |
|                                                                                |                                                                                                    |                                                                               |
| TV                                                                             |                                                                                                    | Personalizzata                                                                |
| <b>e</b>                                                                       | Contrasto                                                                                          | : 75                                                                          |
| m                                                                              | Luminosità                                                                                         | : 55                                                                          |
|                                                                                | Nitidezza                                                                                          | : 75                                                                          |
| <b>_</b> »                                                                     | Colore                                                                                             | : 55                                                                          |
| X                                                                              |                                                                                                    |                                                                               |
| 1¢1                                                                            |                                                                                                    |                                                                               |
|                                                                                |                                                                                                    | forma III Ditorna                                                             |
| • sp                                                                           | osta 🕒 con                                                                                         |                                                                               |
|                                                                                |                                                                                                    |                                                                               |
| Cor                                                                            | ntrasto                                                                                            | 75                                                                            |
|                                                                                |                                                                                                    |                                                                               |
| _                                                                              |                                                                                                    | 5                                                                             |
|                                                                                |                                                                                                    |                                                                               |
| TV                                                                             |                                                                                                    | Immagine                                                                      |
|                                                                                | Modalità                                                                                           | : Dinamica 🕨 🕨                                                                |
| m                                                                              | Personalizza                                                                                       | ta 🕨                                                                          |
|                                                                                | Toni colore                                                                                        | : Normale 🕨                                                                   |
|                                                                                | Formato                                                                                            | : Normale 🕨                                                                   |
| X                                                                              | Digital NR                                                                                         | : Off                                                                         |
| I¢I                                                                            | Inclinazione                                                                                       | : 0                                                                           |
|                                                                                |                                                                                                    | forma III Pitorno                                                             |
| ▲ 2b                                                                           |                                                                                                    |                                                                               |
|                                                                                |                                                                                                    |                                                                               |
| TV                                                                             |                                                                                                    | Immagine                                                                      |
| _                                                                              |                                                                                                    |                                                                               |
| e                                                                              | Modalità                                                                                           | : Dinamica 🕨 🕨                                                                |
| ş                                                                              | <b>Modalità</b><br>Personalizza                                                                    | :Dinamica                                                                     |
| <b>;</b>                                                                       | Modalità<br>Personalizza<br>Toni colore                                                            | : Dinamica<br>ta<br>Freddo2                                                   |
| ©<br>Ⅲ<br>▲                                                                    | Modalità<br>Personalizza<br>Toni colore<br>Formato                                                 | : Dinamica<br>ta<br>: Freddo2<br>: Freddo1                                    |
| ₽<br>■<br>×                                                                    | Modalità<br>Personalizza<br>Toni colore<br>Formato<br>Digital NR                                   | : Dinamica<br>ta<br>: Freddo2<br>: Freddo1<br>Normale<br>: Caldo1             |
| ©<br>■<br>*<br>*                                                               | Modalità<br>Personalizza<br>Toni colore<br>Formato<br>Digital NR<br>Inclinazione                   | : Dinamica<br>ta<br>: Freddo2<br>: Freddo1<br>Normale<br>: Caldo1<br>: Caldo2 |
| ुः<br>(∭)<br>(¶)<br>(¶)<br>(¶)<br>(¶)<br>(¶)<br>(¶)<br>(¶)<br>(¶)<br>(¶)<br>(¶ | Modalità<br>Personalizza<br>Toni colore<br>Formato<br>Digital NR<br>Inclinazione<br>costa (-) Cons | : Dinamica<br>ta<br>: Freddo2<br>: Freddo1<br>: Caldo1<br>: Caldo2            |

Il televisore dispone di numerose impostazioni che consentono di controllare la qualità dell'immagine.

| 1   | Premere il tasto <b>MENU</b> (IIII).                                                                                                    |
|-----|----------------------------------------------------------------------------------------------------|
|     | Risultato: Viene visualizzato il menu principale.                                                                                                    |
| 2   | Premere il tasto ▼ o ▲ per selezionare Immagine.                                                                                                    |
|     | <u>Risultato:</u> Vengono visualizzate le opzioni disponibili nel gruppo<br>Immagine.                                                                        |
| 3   | Premere il tasto ENTER (+).                                                                                                    |
| 4   | Premere il tasto ▼ o ▲ per selezionare Personalizzata.                                                                                                    |
| 5   | Premere il tasto ENTER (I).                                                                                                    |
|     | <u>Risultato:</u> Vengono visualizzate le opzioni disponibili nel gruppo<br>Personalizzata.                                                                  |
| 6   | Premere il tasto ▼ o ▲ per selezionare l'opzione (Contrasto,<br>Luminosità, Nitidezza, Colore o Tinta-solo NTSC) da<br>regolare. Premere il tasto ENTER (↔). |
|     | Risultato: Viene visualizzata la barra orizzontale. Spostare il cursore a sinistra o a destra sulla barra orizzontale premendo il tasto ◄ o ►.               |
| 7   | Premere il tasto <b>ENTER</b> ( <b>→</b> □).                                                                                                    |
| Imp | ostazione di Toni colore                                                                                                    |
| 1   | Premere il tasto <b>MENU</b> (IIII).                                                                                                    |
|     | Risultato: Viene visualizzato il menu principale.                                                                                                    |
| 2   | Premere il tasto ▼ o ▲ per selezionare Immagine.                                                                                                    |
|     | <u>Risultato:</u> vengono visualizzate le opzioni disponibili nel gruppo<br>Immagine.                                                                        |
| 3   | Premere il tasto ENTER (础).                                                                                                    |
| 4   | Premere il tasto ▼ o ▲ per selezionare Toni colore.                                                                                                    |
| 5   | Premere il tasto ENTER (단).                                                                                                    |
| 6   | Premere il tasto ▼ o ▲ per selezionare l'opzione (Freddo2, Freddo1, Normale, Caldo1 o Caldo2) da regolare.                                                   |
| 7   | Premere il tasto ENTER (단).                                                                                                    |
| >   | <ul> <li>Se queste impostazioni vengono modificate, l'immagine normale<br/>viene impostata automaticamente su Personalizzata.</li> </ul>                     |

◆ Il televisore dispone di un sistema di "smagnetizzazione automatica" che si attiva in presenza di interferenze magnetiche. Per smagnetizzare lo schermo del televisore, spegnere l'apparecchio premendo il tasto " ①" (Si/No) sul pannello anteriore. (Consultare il paragrafo "Smagnetizzazione automatica per rimuovere macchie di colore" a pagina 42.)

#### Modifica dello standard dell'immagine (in base al modello)

Per selezionare il formato dell'immagine che si adatta meglio alle proprie esigenze di visualizzazione è sufficiente premere il tasto "P.SIZE ( )". A seconda del modello, per l'immagine sono disponibili le seguenti dimensioni:

| <ul> <li>Normale, Zoom</li> <li>Automatico, 16:9, Panoramico, Zoom1, Zoom2,<br/>4:3 (modello Wide)</li> </ul> |
|----------------------------------------------------------------------------------------------------|
| Premere il tasto <b>MENU</b> (IIII).                                                                          |
| <u>Risultato:</u> Viene visualizzato il menu principale.                                                      |
| Premere il tasto ▼ o ▲ per selezionare Immagine.                                                              |
| <u>Risultato:</u> vengono visualizzate le opzioni disponibili nel gruppo<br>Immagine.                         |
| Premere il tasto ENTER (I).                                                                                   |
| Premere il tasto ▼ o ▲ per selezionare Formato.                                                               |
| Premere il tasto ENTER (().                                                                                   |
| Premere il tasto ▼ o ▲ per selezionare Immagine dimensioni.                                                   |

7 Premere il tasto ENTER (-).

1

2

3

4

5

6

7

Premere il tasto ENTER (-).

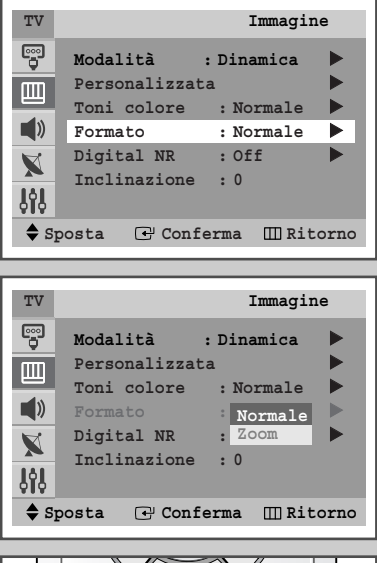

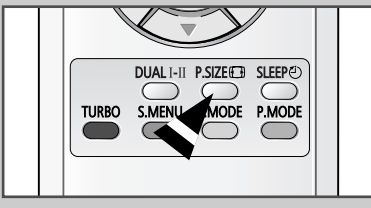

#### Impostazione della funzione di riduzione dei disturbi

Se il segnale ricevuto dal televisore è debole, si può attivare questa funzione per ridurre eventuali scariche e doppie immagini presenti sullo schermo.

| 1 | Premere il tasto <b>MENU</b> (IIII).                                                  |
|---|---------------------------------------------------------------------------------------|
|   | Risultato: Viene visualizzato il menu principale.                                     |
| 2 | Premere il tasto ▼ o ▲ per selezionare Immagine.                                      |
|   | <u>Risultato:</u> vengono visualizzate le opzioni disponibili nel gruppo<br>Immagine. |
| 3 | Premere il tasto ENTER ( ).                                                           |
| 4 | Premere il tasto ▼ o ▲ per selezionare Digital NR.                                    |
| 5 | Premere il tasto ENTER ( ).                                                           |
| 6 | Premere il tasto ▼ o ▲ per selezionare on.                                            |

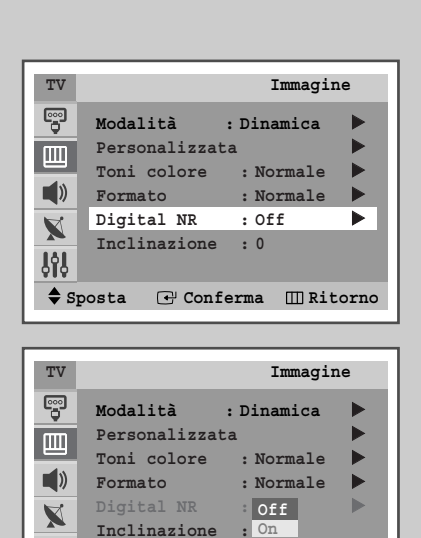

#### Utilizzo della funzione Tilt Control (in base al modello)

| TV       |                          | Immagine      |    |
|----------|--------------------------|---------------|----|
| <b>P</b> | Modalità<br>Personalizza | : Dinamica    |    |
|          | Toni colore              | : Normale     |    |
|          | Digital NR               | : Off         |    |
| ι,       | Inclinazione             | : 0           | d  |
| ♦ sr     | oosta 🜗 Re               | gola 🖽 Ritori | 10 |

Se l'immagine che si riceve è leggermente inclinata su un lato, si può regolare l'impostazione dell'inclinazione.

| 1 | Premere il tasto <b>MENU</b> (IIII).                                                  |
|---|---------------------------------------------------------------------------------------|
|   | Risultato: Viene visualizzato il menu principale.                                     |
| 2 | Premere il tasto ▼ o ▲ per selezionare Immagine.                                      |
|   | <u>Risultato:</u> vengono visualizzate le opzioni disponibili nel gruppo<br>Immagine. |
| 3 | Premere il tasto ENTER ().                                                            |
| 4 | Premere il tasto <b>V</b> o <b>A</b> per selezionare Inclinazione.                    |
| 5 | Premere il tasto ◀ o ► per andare sull'impostazione desiderata. (Da -7 a +7).         |
| 6 | Alla fine, premere il tasto EXIT (→] ) per uscire.                                    |

#### Impostazione di Blue Screen

| TV   | Impostazione               |
|------|----------------------------|
|      | Plug & Play                |
|      | Lingua : Italiano<br>Ora   |
| )    | Blocco canali 🕨            |
|      | Pagina blu : Off 🕨         |
| N    | Melodia : On 🕨             |
| ŶţŶ  | Dimostrazione              |
| ♦ Sp | oosta 🕞 Conferma 🎹 Ritorno |
|      |                            |
| TV   | Impostazione               |
| •••• | Plug & Play                |
|      | Lingua · Ttaliano          |

|             | Plug & Play            |       |
|-------------|------------------------|-------|
| m           | Lingua : Italiano      |       |
|             | Ora                    |       |
|             | Blocco canali          |       |
|             | Pagina blu : Off       |       |
|             | Melodia : On           |       |
| 969         | Dimostrazione          |       |
| <b>\$</b> S | posta 🕑 Conferma 🎹 Rit | torno |

In caso non venga ricevuto alcun segnale o il segnale ricevuto sia troppo debole, sul video comparirà automaticamente una pagina blu che sostituirà l'immagine disturbata.

*Qualora si desideri continuare a vedere l'immagine disturbata, è necessario disattivare questa funzione.* 

| 1 | Premere il tasto <b>MENU</b> (IIII).                                                      |
|---|-------------------------------------------------------------------------------------------|
|   | Risultato: Viene visualizzato il menu principale.                                         |
| 2 | Premere il tasto 🔻 o 🔺 per selezionare Impostazione.                                      |
|   | <u>Risultato:</u> Vengono visualizzate le opzioni disponibili nel gruppo<br>Impostazione. |
| 3 | Premere il tasto ENTER (I).                                                               |
| 4 | Premere il tasto 🔻 o 🔺 per selezionare Pagina blu.                                        |
| 5 | Premere il tasto ENTER (I).                                                               |
| 6 | Premere il tasto ▼ o ▲ per selezionare on.                                                |
| 7 | Premere il tasto ENTER (I).                                                               |

### Modifica dello standard dell'audio

È possibile selezionare il tipo di effetto audio speciale da utilizzare durante la visione di una determinata trasmissione.

| 1 | Premere il        | tasto MENU (IIII).                                                                                         |
|---|-------------------|----------------------------------------------------------------------------------------------------|
|   | Risultato:        | Viene visualizzato il menu principale.                                                                     |
| 2 | Premere il        | tasto ▼ o ▲ per selezionare Suono.                                                                         |
|   | <u>Risultato:</u> | Vengono visualizzate le opzioni disponibili nel gruppo<br>Suono.                                           |
| 3 | Premere il        | tasto ENTER (데).                                                                                           |
| 4 | Premere il        | tasto ENTER (🖃) per selezionare Modalità.                                                                  |
|   | Risultato:        | viene selezionata Modalità.                                                                                |
| 5 | Selezionar        | re l'effetto audio desiderato premendo il tasto ▼ o ▲.                                                     |
|   | <u>Risultato:</u> | Sono disponibili i seguenti effetti audio:<br>Standard - Musica - Film - Dialoghi(SVE) -<br>Personalizzata |
|   |                   | • SVE : SAMSUNG Voice Enhancement Technic                                                                  |
| 6 | Premere il        | tasto ENTER (댠).                                                                                           |

> Queste opzioni possono essere impostate anche premendo semplicemente il tasto S.MODE (modalità audio).

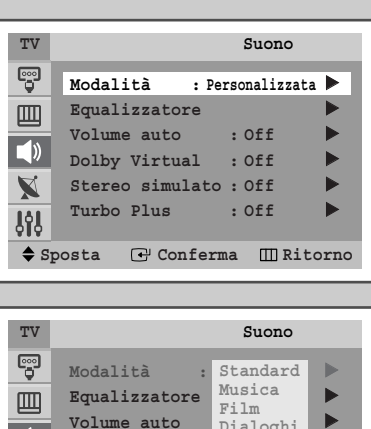

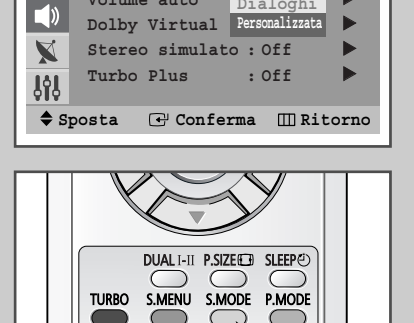

Dialoghi

|   | TV   |       |            | :   | Suon | 10 |
|---|------|-------|------------|-----|------|----|
| _ |      |       |            |     |      |    |
|   | ♦ SI | posta | 🕑 Confern  | na  | Ш    | Ri |
|   | ŝŝŝ  | Turbo | Plus       | : ( | Off  |    |
|   | X    | Stere | o simulato | : ( | Off  |    |
|   |      | Dolby | Virtual    | : ( | Off  |    |
|   |      | Volum | e auto     | : ( | Off  |    |
|   | m    | Equal | izzatore   |     |      |    |

Volume auto

### Regolazione delle impostazioni dell'audio.

Suono TV • Modalità : Personalizzata 🕨 Equalizzatore Volume auto : Off Dolby Virtual : Off ► Stereo simulato : Off ► X ► Turbo Plus : Off **ļ**ģļ 🗢 Sposta 🖃 Conferma 🎹 Ritorno Equalizzatore τv ę X 300 1K 10K 100 3K ļļļ ♦ Sposta Regola 🖽 Ritorno

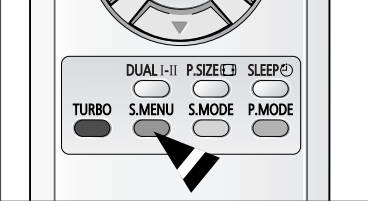

È possibile regolare le impostazioni dell'audio per adattarle alle proprie preferenze.

| 1 | Premere il tasto <b>MENU</b> (IIII).                                                                                          |
|---|----------------------------------------------------------------------------------------------------|
|   | Risultato: Viene visualizzato il menu principale.                                                                             |
| 2 | Premere il tasto ▼ o ▲ per selezionare suono.                                                                                 |
|   | <u>Risultato:</u> Vengono visualizzate le opzioni disponibili nel gruppo<br>Suono.                                            |
| 3 | Premere il tasto ENTER ( ).                                                                                                   |
| 4 | Premere il tasto ▼ o ▲ per selezionare Equalizzatore.                                                                         |
| 5 | Premere il tasto ENTER ( +).                                                                                                  |
|   | <u>Risultato:</u> Vengono visualizzate le opzioni disponibili nel gruppo<br>Equalizzatore.                                    |
|   | E' possibile visualizzare questo gruppo premendo<br>semplicemente il tasto S.MENU (Sound Menu).                               |
| 6 | Selezionare l'opzione da regolare premendo il tasto ◀ o ▶.<br>Premere il tasto ▼ o ▲ per andare sull'impostazione desiderata. |
| ≻ | <ul> <li>Se queste impostazioni vengono modificate, lo standard</li> </ul>                                                    |

 Se queste impostazioni vengono modificate, io standa dell'audio viene impostato automaticamente su Personalizzata.

#### Impostazioni supplementari dell'audio (in base al modello)

#### Volume auto

Ogni stazione ha le proprie condizioni di invio dei segnali, quindi non è semplice regolare il livello del volume ogni volta che si cambia canale. La funzione permette di regolare automaticamente il volume per il canale selezionato diminuendo il livello in uscita del segnale audio quando è troppo alto ed aumentandolo quando è troppo basso.

Stereo simulato / Dolby Virtual (Opzione)

La funzione **Stereo simulato** o **Dolby Virtual** (Opzione) converte un segnale audio monofonico in due canali identici, sinistro e destro.

Se la funzione **Stereo simulato** o **Dolby Virtual** è impostata su **On** o **Off**, l'impostazione vale per gli effetti audio **Standard**, **Musica**, **Film** e **Dialoghi** (**SVE**).

#### Turbo Plus

Questa funzione accentua istantaneamente sia le bande audio più alte sia quelle più basse (oltre a includere altri effetti). E' possibile ascoltare un audio eccellente e dinamico quando si guardano video musicali, film, o altri canali.

1 Premere il tasto MENU (IIII).

Risultato: Viene visualizzato il menu principale.

2 Premere il tasto ▼ o ▲ per selezionare suono.

<u>Risultato:</u> Vengono visualizzate le opzioni disponibili nel gruppo Suono.

- **3** Premere il tasto **ENTER** ( ).
- 4 Selezionare l'opzione desiderata (Volume auto, Dolby Virtual, Stereo simulato o Turbo Plus) premendo il tasto ENTER ((-)).
  - E' possibile selezionare la modalità Turbo Sound semplicemente premendo il tasto TURBO.
- 5 Per attivare ogni funzione, selezionare on premendo il tasto ▼ o
   ▲.
- 6 Premere il tasto ENTER (-).
  - Prodotto sotto licenza della Dolby Laboratories.
     "Dolby" ed il simbolo doppia D sono marchi registrati della Dolby Laboratories

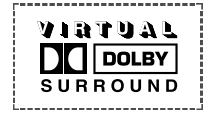

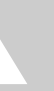

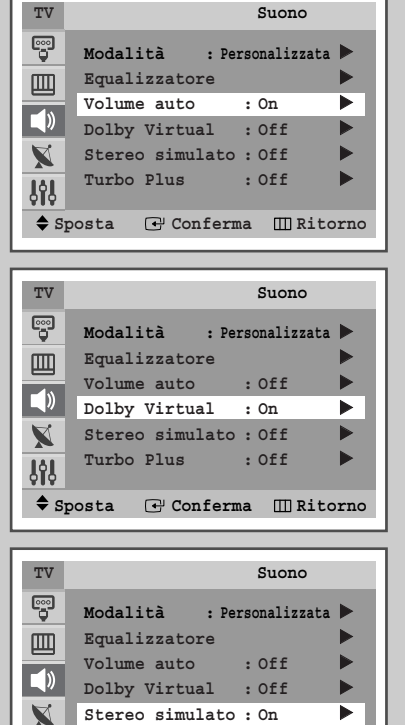

Turbo Plus

Equalizzatore

Volume auto

Turbo Plus

Modalità

Turbo Plus

Equalizzatore

Dolby Virtual : On

Stereo simulato : Off

🗢 Sposta 🛛 🖃 Conferma 🛄 Ritorno

TURBO S.MENU S.MODE P.MODE

27

(

DUAL I-II P.SIZE SLEEP

Dolby Virtual : Off

Stereo simulato : Off

🕈 Sposta 🕑 Conferma 🎹 Ritorno

Modalità : Personalizzata 🕨

**J**ål

TV

e

Щ

X

**I**İİ

TV

X

**I**İİ

Sposta

: Off

Suono

: Off

: On

Suono

: Personalizzata 🕨

Off

: Off

( -

🕑 Conferma 🛛 🖽 Ritorno

D

►

►

# Impostazione di melodia

| TV                                                                  |                                                                                             | Impostazione |
|---------------------------------------------------------------------|---------------------------------------------------------------------------------------------|--------------|
|                                                                     | Plug & Play<br>Lingua : 1<br>Ora<br>Blocco canali<br>Pagina blu<br>Melodia<br>Dimostrazione | Italiano     |
| \$ sp                                                               | oosta 🕑 Confer                                                                              | ma 🎹 Ritorno |
|                                                                     |                                                                                             |              |
|                                                                     |                                                                                             |              |
| TV                                                                  |                                                                                             | Impostazione |
| ₽V<br>В<br>В<br>В<br>В<br>В<br>В<br>В<br>В<br>В<br>В<br>В<br>В<br>В | Plug & Play<br>Lingua : 1<br>Ora<br>Blocco canali<br>Pagina blu<br>Melodia<br>Dimostrazione | Impostazione |

Quando si accende o si spegne il televisore si avverte una melodia.

| 1 | Premere il tasto <b>MENU</b> (IIII).                                                        |
|---|---------------------------------------------------------------------------------------------|
|   | Risultato: Viene visualizzato il menu principale.                                           |
| 2 | Premere il tasto ▼ o ▲ per selezionare Impostazione.                                        |
|   | <u>Risultato:</u> Vengono visualizzate le opzioni disponibili nel gruppo<br>Impostazione.   |
| 3 | Premere il tasto ENTER ( ).                                                                 |
| 4 | Premere il tasto ▼ o ▲ per selezionare Melodia.                                             |
| 5 | Premere il tasto ENTER ( ).                                                                 |
| 6 | Premere il tasto $\triangledown$ o $\blacktriangle$ per selezionare On (attivazione) o Off. |
| 7 | Premere il tasto ENTER (⊡).                                                                 |

### Selezione della modalità dell'audio (in base al modello)

Il tasto "DUAL I-II" visualizza/controlla l'elaborazione e l'uscita del segnale audio. Al momento dell'accensione, a seconda della trasmissione corrente la modalità viene impostata automaticamente su "Dual-I" o "Stereo".

|                 | Tipo di trasmissione                     | Indicazione a schermo                                                                                                    |
|-----------------|------------------------------------------|----------------------------------------------------------------------------------------------------|
| NICAM<br>Stereo | Trasmissione regolare<br>(Audio normale) | <b>Mono</b> (Uso normale)                                                                                                    |
|                 | Regolare +<br>NICAM Mono                 | Mono ↔ Mono<br>NICAM (Normale)                                                                                                    |
|                 | NICAM Stereo                             | Stereo ↔ Mono<br>NICAM (Normale)                                                                                                    |
|                 | NICAM Dual-I/II                          | $\begin{array}{ccc} \textbf{Dual-II} \rightarrow \textbf{Dual-II} \rightarrow \textbf{Mono} \\ \textbf{NICAM} & \textbf{NICAM} & (Normale) \\ \uparrow & & \uparrow \end{array}$ |
|                 | Trasmissione regolare<br>(Audio normale) | <b>Mono</b> (Uso normale)                                                                                                    |
| A2<br>Stereo    | Bilingue o Dual-I/II                     | Dual-I ↔ Dual-II                                                                                                    |
|                 | Stereo                                   | Stereo ↔ Mono<br>(Mono forzato)                                                                                                    |

- Se le condizioni di ricezione si deteriorano, l'ascolto risulterà più nitido se la modalità viene impostata su Mono.
  - Se il segnale stereo è debole ed è attivata la conversione automatica, passare a Mono.
  - Durante la ricezione di audio mono in modalità AV, collegarsi al connettore d'ingresso "AUDIO-L" sul pannello anteriore o laterale. Se l'audio mono esce solo dall'altoparlante sinistro, premere il tasto DUAL III.

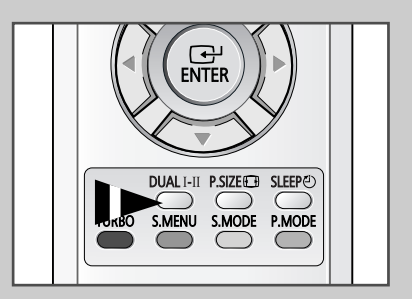

#### Impostazione e visualizzazione dell'ora corrente

| TV          |       |          | Impo    | ostazione   |  |
|-------------|-------|----------|---------|-------------|--|
| ę           | Plug  | & Play   | : Itali | ►<br>ano    |  |
|             | Ora   |          | . 10411 | ► Internet  |  |
|             | Bloco | co canal | .i      |             |  |
|             | Pagir | 1a blu   | : 0     | off 🕨       |  |
|             | Meloc | lia      | : 0     | n 🕨         |  |
| <b>Å</b> ÅÅ | Dimos | strazion | le      |             |  |
| 🗢 sp        | osta  | 🕑 Con    | ferma   | III Ritorno |  |

| TV   |        |         |      |     | Or  | a       |
|------|--------|---------|------|-----|-----|---------|
|      | Orolo  | gio     |      | :   |     | _       |
|      | Timer  | stand   | -by  |     |     | :Off    |
| -1   | Timer  | ON      |      | :   |     | Off     |
|      | Timer  | OFF     |      | :   |     | Off     |
| X    | Volume | timer a | acce | nsi | one | : 10    |
| 999  |        |         |      |     |     |         |
| 🔷 Sp | osta   | 🕑 Cor   | lfer | ma  | Ш   | Ritorno |

| TV   |        |       |      |     | Or  | a        |
|------|--------|-------|------|-----|-----|----------|
| •••• | Orolog | gio   | 11   | :   | 00  |          |
| Ш    | Timer  | stand | -by  |     |     | :Off     |
|      | Timer  | ON    |      | :   |     | Off      |
| //   | Timer  | OFF   |      | :   |     | Off      |
| X    | Volume | timer | acce | nsi | one | : 10     |
| ŶŶĻ  |        |       |      |     |     |          |
|      | Sposta | Re    | gola | a   |     | ]Ritorno |

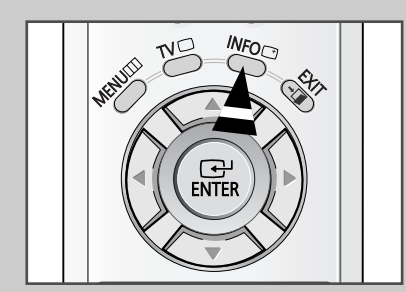

È possibile impostare l'orologio del televisore in modo da visualizzare l'ora corrente quando si preme il tasto "INFO ()". È necessario impostare l'ora anche per utilizzare i timer di accensione/ spegnimento automatico.

- Premendo il tasto "①" (Si/No) sul pannello anteriore del televisore, l'impostazione dell'orologio viene azzerata.
- 1 Premere il tasto **MENU** (IIII).

Risultato: Viene visualizzato il menu principale.

- 2 Premere il tasto ▼ o ▲ per selezionare Impostazione.
  - <u>Risultato:</u> Vengono visualizzate le opzioni disponibili nel gruppo Impostazione.
- 3 Premere il tasto ENTER (-).
- 4 Premere il tasto ▼ o ▲ per selezionare Ora.
- 5 Premere il tasto ENTER (-).

<u>Risultato:</u> Viene selezionata Ora.

- 6 Premere nuovamente il tasto ENTER (-).
- Risultato: Viene selezionata Orologio.
- 7 Premere il tasto ◀ o ► per spostarsi sull'ora o sui minuti. Impostare l'ora o i minuti premendo il tasto ▼ o ▲.
- 8 Premere il tasto ENTER (+).
- 9 Alla fine, premere il tasto EXIT (-) per uscire.
- 10 Per visualizzare le informazioni sul canale e l'ora corrente, premere il tasto INFO ().

#### Impostazione del timer

# È possibile impostare lo spegnimento automatico del televisore dopo un intervallo di tempo prestabilito.

| 1 | Premere il tasto <b>MENU</b> (IIII).                                                                                                  |
|---|----------------------------------------------------------------------------------------------------|
|   | Risultato: Viene visualizzato il menu principale.                                                                                     |
| 2 | Premere il tasto ▼ o ▲ per selezionare Impostazione.                                                                                  |
|   | <u>Risultato:</u> Vengono visualizzate le opzioni disponibili nel gruppo<br>Impostazione.                                             |
| 3 | Premere il tasto ENTER ( ).                                                                                                    |
| 4 | Premere il tasto ▼ o ▲ per selezionare Ora.                                                                                           |
| 5 | Premere il tasto ENTER ( 🕑 ).                                                                                                    |
|   | Risultato: Viene selezionata Ora.                                                                                                    |
| 6 | Premere il tasto $\triangledown$ o $\blacktriangle$ per selezionare Timer stand-by.                                                   |
| 7 | Selezionare un intervallo di tempo predefinito (Off, 30, 60, 90, 120, 150, 180) per il periodo di accensione premendo il tasto ◀ o ►. |

- 8 Alla fine, premere il tasto **EXIT (→** ) per uscire.
  - Premendo il tasto "SLEEP (②)" è possibile impostare un periodo di tempo compreso tra 30 e 180 minuti, scaduto il quale il televisore passa automaticamente nella modalità standby.

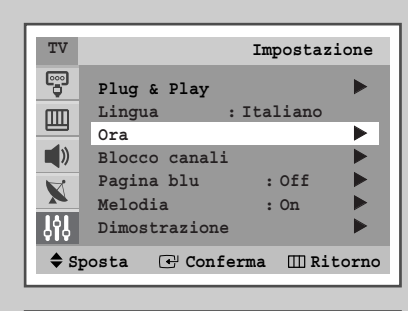

| TV          | Ora                          |
|-------------|------------------------------|
|             | Orologio 11 : 00             |
| Ш           | Timer stand-by :30           |
| 1           | Timer ON : Off               |
|             | Timer OFF : Off              |
| X           | Volume timer accensione : 10 |
| 949         |                              |
| <b>\$</b> S | posta 📣 Regola 🔟 Ritorno     |
| •           |                              |

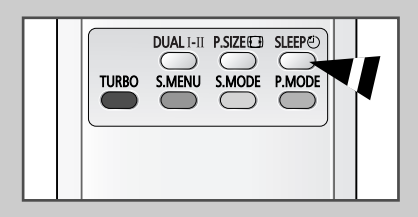

#### Accensione e spegnimento automatici del televisore

| TV   | Impostazione                 |
|------|------------------------------|
|      | Plug & Play                  |
| m    | Lingua : Italiano            |
|      | Ora 🕨                        |
|      | Blocco canali 🕨 🕨            |
|      | Pagina blu 🛛 : Off 🕨 🕨       |
|      | Melodia : On 🕨               |
| 94   | Dimostrazione                |
| ♦ SI | posta 🕑 Conferma 🎹 Ritorno   |
|      |                              |
| TV   | Ora                          |
|      | Orologio 11 : 00             |
| 回    | Timer stand-by :Off          |
| -    | Timer ON 06 : 00 On          |
|      | Timer OFF : Off              |
|      | Nolumo timon oggongiono . 10 |

| TV   |        |       |      |     |      | Ora      |
|------|--------|-------|------|-----|------|----------|
|      | Orolog | gio   | 11   | :   | 00   |          |
| 四    | Timer  | stand | -by  |     |      | :Off     |
|      | Timer  | ON    | 06   | :   | 00   | On       |
| //   | Timer  | OFF   | 11   | :   | 00   | On       |
|      | Volume | timer | acce | ns: | ione | : 10     |
| 999  |        |       |      |     |      |          |
| ♦ SI | posta  | 🖨 Re  | gol  | a   | Ш    | ]Ritorno |

Regola

III Ritorno

**ļ**ļļ

Sposta

È possibile impostare i timer di accensione e spegnimento (Si/No) in modo che il televisore:

- Si accenda automaticamente e si sintonizzi sul canale desiderato all'ora selezionata
- Si spenga automaticamente all'ora selezionata
- Il primo passaggio consiste nell'impostare l'orologio del televisore (consultare "Impostazione e visualizzazione dell'ora corrente" nella pagina 30). Se l'orologio non è stato ancora impostato, viene visualizzato il messaggio Impostare prima l'orologio.
- 1 Premere il tasto **MENU** (IIII).

Risultato: Viene visualizzato il menu principale.

- 2 Premere il tasto ▼ o ▲ per selezionare Impostazione.
  - <u>Risultato:</u> Vengono visualizzate le opzioni disponibili nel gruppo Impostazione.
- 3 Premere il tasto ENTER ( ).
- 4 Premere il tasto ▼ o ▲ per selezionare Ora.
- 5 Premere il tasto ENTER (-).
  - Risultato: Viene selezionata Ora.
- 6 Premere il tasto ♥ o ▲ per selezionare Timer ON. Impostare l'ora in cui si desidera che il televisore si accenda automaticamente.
  - Premere il tasto ◄ o ► per spostarsi sull'ora o sui minuti. Impostare l'ora o i minuti premendo il tasto ▼ o ▲.
  - Premere il tasto ◄ o ► per spostarsi su Off, premere il tasto ▼ or ▲ per selezionare on.
- 7 Premere il tasto ♥ o ▲ per selezionare Timer OFF. Allo stesso modo, impostare l'ora in cui si desidera che il televisore si spenga automaticamente.

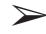

#### Power Off non presente

Impostando il timer su **On**, il televisore si spegne se non vengono eseguiti dei controlli nelle tre ore successive all'accensione del televisore con il timer. Questa funzione è disponibile solo se il timer è impostato su **On** e serve per prevenire danni dovuti alla dispersione o il sovrariscaldamento provocato dal televisore lasciato acceso per lungo tempo quando il timer è su **On** (ad esempio quando si è in vacanza).

## Impostazione del livello di volume desiderato

È possibile impostare il volume del televisore che si desidera ascoltare quando l'apparecchio si accende automaticamente attraverso il timer.

| 1 | Premere il tasto <b>MENU</b> ([[]]).                                                      |  |  |
|---|-------------------------------------------------------------------------------------------|--|--|
|   | Risultato: Viene visualizzato il menu principale.                                         |  |  |
| 2 | Premere il tasto ▼ o ▲ per selezionare Impostazione.                                      |  |  |
|   | <u>Risultato:</u> Vengono visualizzate le opzioni disponibili nel gruppo<br>Impostazione. |  |  |
| 3 | Premere il tasto ENTER (I).                                                               |  |  |
| 4 | Premere il tasto ▼ o ▲ per selezionare Ora.                                               |  |  |
| 5 | Premere il tasto ENTER (+).                                                               |  |  |
|   | Risultato: Viene selezionata Ora.                                                         |  |  |
| 6 | Premere il tasto ▼ o ▲ per selezionare Volume timer<br>accensione.                        |  |  |
| 7 | Premere il tasto ◀ o ► per regolare il volume.                                            |  |  |

| TV                                                                                                    | Impostazione                                                                                                    |
|----------------------------------------------------------------------------------------------------|----------------------------------------------------------------------------------------------------|
| ••••                                                                                                    | Plug & Play                                                                                                    |
| m                                                                                                    | Lingua : Italiano                                                                                                    |
|                                                                                                    | Ora 🕨                                                                                                    |
|                                                                                                    | Blocco canali 🕨 🕨                                                                                                    |
|                                                                                                    | Pagina blu 🛛 : Off 🕨 🕨                                                                                                    |
|                                                                                                    | Melodia : On 🕨                                                                                                    |
| ŶŶĻ                                                                                                    | Dimostrazione                                                                                                    |
| 🗢 sr                                                                                                    | oosta 🕑 Conferma 🎹 Ritorno                                                                                                    |
|                                                                                                    |                                                                                                    |
|                                                                                                    |                                                                                                    |
|                                                                                                    |                                                                                                    |
| TV                                                                                                    | Ora                                                                                                    |
| TV                                                                                                    | Ora<br>Orologio 11 : 00                                                                                                    |
| TV                                                                                                    | Ora<br>Orologio 11 : 00<br>Timer stand-by :Off                                                                                                    |
| TV<br>©                                                                                                 | Ora<br>Orologio 11 : 00<br>Timer stand-by :Off<br>Timer ON 06 : 00 On                                                                                       |
|                                                                                                    | Orologio         11 : 00           Timer stand-by         :Off           Timer ON         06 : 00         On           Timer OFF         11 : 00         On |
| TV                                                                                                    | Orologio 11 : 00<br>Timer stand-by : Off<br>Timer ON 06 : 00 On<br>Timer OFF 11 : 00 On<br>Volume timer accensione : 10                                     |
| ₽V<br>©0<br>■<br>►<br>►<br>►<br>►<br>►<br>►<br>►<br>►<br>►<br>►<br>►<br>►<br>►<br>►<br>►<br>►<br>►<br>► | Ora<br>Orologio 11 : 00<br>Timer stand-by :Off<br>Timer ON 06 : 00 On<br>Timer OFF 11 : 00 On<br>Volume timer accensione : 10                               |

(ITA)

| TV                                                                                                    | Impostazione                                                                                                    |
|----------------------------------------------------------------------------------------------------|----------------------------------------------------------------------------------------------------|
|                                                                                                    | Plug & Play                                                                                                    |
|                                                                                                    | Lingua : Italiano                                                                                                    |
|                                                                                                    | Blocco canali                                                                                                    |
|                                                                                                    | Pagina blu 🛛 : Off 🕨                                                                                                    |
|                                                                                                    | Melodia : On                                                                                                    |
| ¢ι¢                                                                                                    | Dimostrazione                                                                                                    |
| € Sp                                                                                                    | osta 🕒 Conferma 🎹 Ritorno                                                                                               |
| -                                                                                                    |                                                                                                    |
| TV                                                                                                    | Blocco canali                                                                                                    |
| <u> </u>                                                                                                    | Blocco canali Off                                                                                                    |
|                                                                                                    |                                                                                                    |
|                                                                                                    |                                                                                                    |
| X                                                                                                    |                                                                                                    |
| <b>J</b> Å                                                                                                    |                                                                                                    |
| \$ Sp                                                                                                    | oosta 🕑 Conferma 🎹 Ritorno                                                                                              |
|                                                                                                    |                                                                                                    |
| TV                                                                                                    | Blocco canali                                                                                                    |
| <b>P</b>                                                                                                    | Blocco canali : On 🕨                                                                                                    |
| 回                                                                                                    | Programma : P 1                                                                                                    |
|                                                                                                    |                                                                                                    |
|                                                                                                    | Blocco : ?                                                                                                    |
|                                                                                                    | Blocco : ?                                                                                                    |
|                                                                                                    | Blocco : ?                                                                                                    |
| <b>●</b> »<br><u>×</u><br>८१८                                                                                                    | Blocco : ?                                                                                                    |
| <ul> <li>♥)</li> <li>♥)</li> <li< td=""><td>Blocco : ?<br/>posta ✦ Regola Ⅲ Ritorno</td></li<></ul> | Blocco : ?<br>posta ✦ Regola Ⅲ Ritorno                                                                                  |
|                                                                                                    | Blocco : ?<br>posta ≪ Regola III Ritorno                                                                                |
| ■           ↓           ↓           ↓           ↓           ↓           ↓           ↓           ↓           ↓           ↓           ↓           ↓           ↓           ↓           ↓           ↓           ↓           ↓           ↓           ↓           ↓           ↓           ↓           ↓           ↓           ↓           ↓           ↓           ↓           ↓           ↓           ↓           ↓           ↓           ↓           ↓           ↓           ↓           ↓           ↓           ↓           ↓           ↓           ↓           ↓           ↓           ↓           ↓           ↓           ↓           ↓           ↓           ↓                                                                                                    | Blocco : ?<br>posta ≪ Regola                                                                                            |
| ■»<br>↓↑↓<br>◆ Sr                                                                                                    | Blocco : ?<br>posta 	Regola 	Ritorno<br>Blocco canali<br>Blocco canali : On P                                           |
| ■))<br>×<br>↓ (), ()<br>◆ sr<br>□□                                                                                                    | Blocco : ?<br>bosta ◆Regola ⊞Ritorno<br>Blocco canali<br>Blocco canali : On ▶<br>Programma : P 1<br>Blocco : Bloccato   |
| ■))<br>×<br>↓?↓<br>◆ sr<br>TV<br>©<br>□<br>■<br>■<br>)                                                                                                    | Blocco : ?<br>Dosta ◆ Regola Ⅲ Ritorno<br>Blocco canali<br>Blocco canali : On ►<br>Programma : P 1<br>Blocco : Bloccato |
|                                                                                                    | Blocco : ?<br>Dosta ◆ Regola Ⅲ Ritorno<br>Blocco canali<br>Blocco canali : On ▶<br>Programma : P 1<br>Blocco : Bloccato |
| ■                                                                                                    | Blocco : ?<br>Dosta ◆Regola IIIRitorno<br>Blocco canali<br>Blocco canali : On ▶<br>Programma : P 1<br>Blocco : Bloccato |

È possibile limitare la visione televisiva bloccando alcuni canali particolari.

<u>Ad esempio</u> : È possibile impedire ai bambini la visione di programmi indesiderati.

| 1  | Premere il tasto <b>MENU</b> (IIII).                                                                                                    |  |  |
|----|----------------------------------------------------------------------------------------------------|--|--|
|    | Risultato: Viene visualizzato il menu principale.                                                                                                    |  |  |
| 2  | Premere il tasto ▼ o ▲ per selezionare Impostazione.                                                                                                    |  |  |
|    | <u>Risultato:</u> Vengono visualizzate le opzioni disponibili nel gruppo<br>Impostazione.                                                                 |  |  |
| 3  | Premere il tasto ENTER (군).                                                                                                    |  |  |
| 4  | Premere il tasto ▼ o ▲ per selezionare Blocco canali.<br>Premere il tasto ENTER (⊡).                                                                      |  |  |
| 5  | Premere nuovamente il tasto ENTER ( ).                                                                                                    |  |  |
| 6  | Premere il tasto ▼ o ▲ per selezionare on.                                                                                                    |  |  |
|    | Risultato: Viene visualizzata la dicitura Blocco canali.                                                                                                  |  |  |
|    | Se si desidera sbloccare un canale, scegliere<br>l'impostazione off.                                                                                      |  |  |
| 7  | Premere il tasto ENTER ( ).                                                                                                    |  |  |
| 8  | Premere il tasto ▼ o ▲ per selezionare Programma.<br>Scegliere il numero corrispondente al canale che si desidera<br>bloccare premendo il pulsante ◀ o ►. |  |  |
| 9  | Premere il tasto ▼ o ▲ per selezionare в1оссо.                                                                                                    |  |  |
| 10 | Premere il tasto ENTER (().                                                                                                    |  |  |
|    | Risultato: Viene visualizzata la dicitura Bloccato.                                                                                                    |  |  |
|    | Alla fine, premere il tasto <b>EXIT (→[]</b> ) per uscire.                                                                                                |  |  |

 Se un canale è bloccato, non è possibile entrare nel menu Canali utilizzando i tasti di controllo sul televisore e viene visualizzato il messaggio "Non disponibile".
 È possibile accedere al menu solo utilizzando il telecomando

#### Visualizzazione di una fonte di segnale esterno (in base al modello)

Utilizzare il telecomando per passare dalla visualizzazione del segnale proveniente dall'apparecchiatura collegata, ad esempio videoregistratore, DVD, Set-Top-box, alla fonte TV (trasmissione o via cavo).

| 1  | Premere il tasto <b>MENU</b> (IIII).                                                                                                    |  |  |
|----|----------------------------------------------------------------------------------------------------|--|--|
|    | Risultato: Viene visualizzato il menu principale.                                                                                                    |  |  |
| 2  | Premere il tasto ENTER ( ) per selezionare Inserisci.                                                                                                    |  |  |
|    | <u>Risultato:</u> Vengono visualizzate le opzioni disponibili nel gruppo<br>Inserisci.                                                                                                    |  |  |
| 3  | Premere nuovamente il tasto <b>ENTER</b> ( ) per selezionare Elenco sorgenti.                                                                                                    |  |  |
|    | Risultato: vengono visualizzate le opzioni disponibili nel gruppo<br>Elenco sorgenti.                                                                                                    |  |  |
| 4  | Premere il tasto ▼ o ▲ per selezionare la fonte del segnale, quindi premere il tasto ENTER (↔).                                                                                                    |  |  |
|    | Quando l'apparecchiatura viene collegata al televisore, è<br>possibile scegliere tra i seguenti tipi di prese jack: AV1, AV2<br>o S-Video sul pannello posteriore del televisore e AV2 o<br>S-Video sul pannello laterale (o anteriore) del televisore. |  |  |
|    | Le fonti del segnale s-video dipendono dal modello.                                                                                                    |  |  |
| 5  | Premere il tasto <b>MENU</b> (IIII).                                                                                                    |  |  |
|    | Risultato: Viene visualizzato il menu principale.                                                                                                    |  |  |
| 6  | Premere il tasto ENTER ( ) per selezionare Inserisci.                                                                                                    |  |  |
|    | <u>Risultato:</u> Vengono visualizzate le opzioni disponibili nel gruppo<br>Inserisci.                                                                                                    |  |  |
| 7  | Premere il tasto ▼ o ▲ per selezionare Modifica Nome.<br>Premere il tasto MENU ([]]).                                                                                                    |  |  |
|    | <u>Risultato:</u> Vengono visualizzate le opzioni disponibili nel gruppo<br>Modifica Nome.                                                                                                    |  |  |
| 8  | Premere il tasto ♥ o ▲ per selezionare il dispositivo esterno:<br>AV1 – AV2 – S-Video                                                                                                    |  |  |
| 9  | Premere il tasto ENTER ( ).                                                                                                    |  |  |
|    | Risultato: Vengono elencati i nomi dei dispositivi disponibili.                                                                                                    |  |  |
| 10 | Selezionare il nome premendo il tasto ▼ o ▲.<br>Premere il tasto ENTER (근).                                                                                                    |  |  |
| 11 | Impostare le altre fonti del segnale (AV1, AV2, S-Video)<br>utilizzando la stessa procedura illustrata prima.                                                                                                    |  |  |
|    |                                                                                                    |  |  |

- È anche possibile impostare queste opzioni semplicemente premendo il tasto VIDEO ( -> ). Se si cambia la fonte esterna mentre è visualizzata, la commutazione delle immagini può richiedere un breve periodo di tempo.

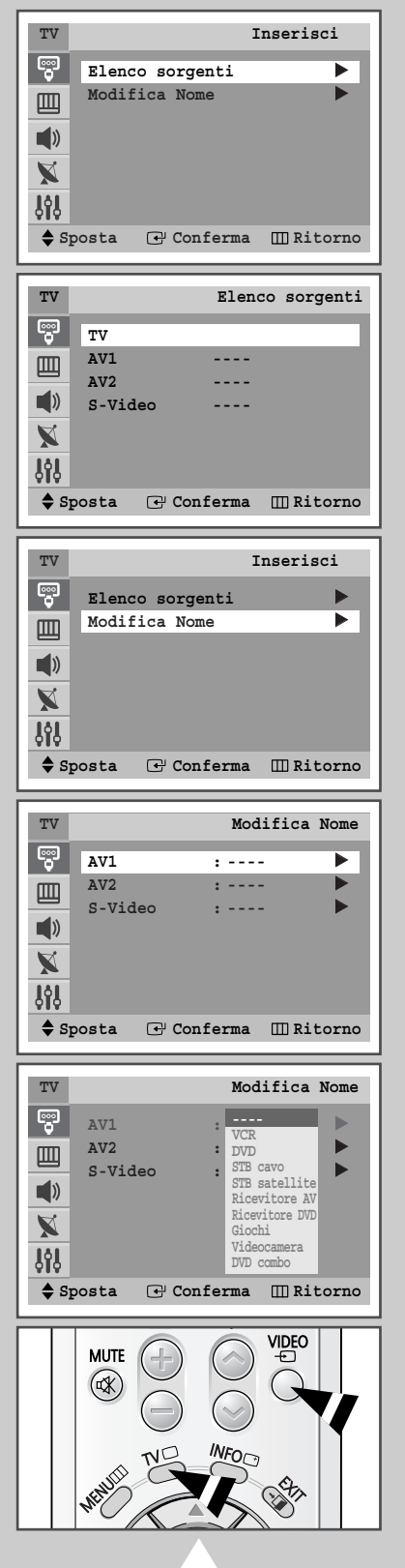

#### Decodificatore Teletext (in base al modello)

 $\succ$ 

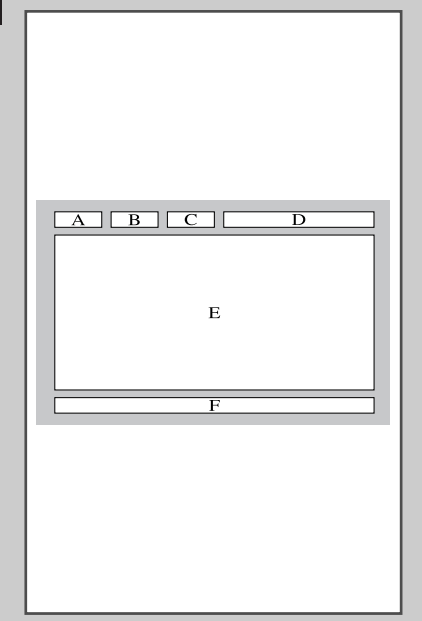

La maggior parte dei canali televisivi fornisce servizi di informazioni scritte via Teletext. Le informazioni fornite includono:

- Orari dei programmi televisivi
  - Notiziari e previsioni del tempo
  - Risultati sportivi
  - Informazioni sul traffico

Le informazioni sono suddivise in pagine numerate (vedere schema).

| Parte | Sommario                                                  |
|-------|-----------------------------------------------------------|
| А     | Numero della pagina selezionata.                          |
| В     | Identificazione del canale trasmittente.                  |
| С     | Numero della pagina corrente o indicazioni sulla ricerca. |
| D     | Data e ora.                                               |
| E     | Testo                                                     |
| F     | Informazioni sullo stato.<br>Informazioni su FASTEXT.     |

Può essere differente a seconda della sorgente TTX.

Le informazioni Teletext sono spesso suddivise in molte pagine visualizzate in sequenza, a cui è possibile accedere:

- Immettendo il numero di pagina
- Selezionando un titolo in un elenco
- Selezionando un'intestazione colorata (sistema FASTEXT)

#### Visualizzazione delle informazioni Teletext (in base al modello)

# È possibile visualizzare sul televisore le informazioni Teletext in qualunque momento.

- Per visualizzare le informazioni Teletext in modo corretto, la ricezione del canale deve essere stabile; altrimenti:
  - Potrebbero mancare delle informazioni
  - Alcune pagine potrebbero non essere visualizzate
- 1 Per selezionare il canale che offre il servizio Teletext premere il tasto ⊘() () o ⊙() ().
- 2 Premere il tasto TTX/MIX (⊜/之) per attivare la modalità Teletext. <u>Risultato:</u> Viene visualizzata la pagina del sommario. È possibile

richiamarla in qualsiasi momento premendo il tasto Ei (indice).

- 3 Per visualizzare contemporaneamente il canale corrente e la pagina Teletext, premere nuovamente il tasto TTX/MIX (≡/⁄⊴).
- 4 Per uscire dalla visualizzazione Teletext, premere il tasto TV (
  ).

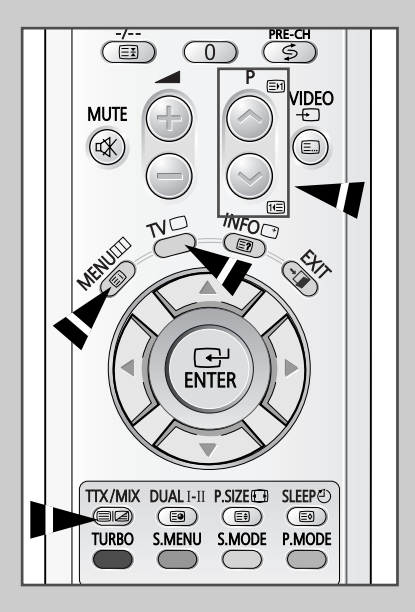

#### Selezione di una pagina Teletext specifica (in base al modello)

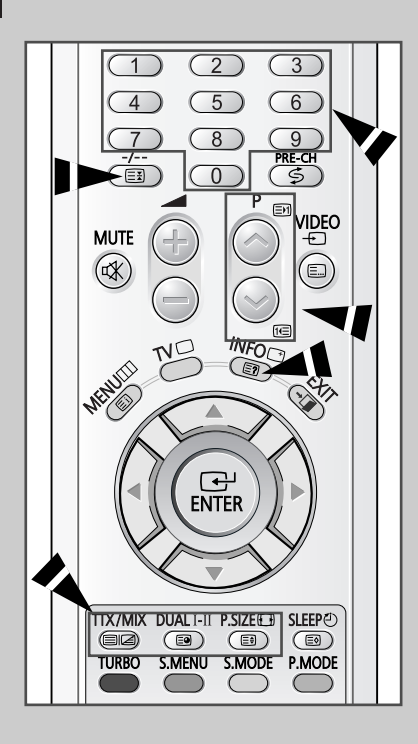

Il numero della pagina può essere immesso direttamente premendo i tasti numerici sul telecomando.

- 1 Immettere il numero a tre cifre indicato nel sommario premendo i tasti numerici corrispondenti.
  - <u>Risultato:</u> Il counter della pagina corrente viene fatto scorrere e la pagina viene visualizzata.
- 2 Se la pagina selezionata è collegata a diverse pagine secondarie, le pagine secondarie vengono mostrate in sequenza. Per fermare il video su una determinata pagina, premere il tasto (Ξ) (pausa). Premere nuovamente il tasto (Ξ) (pausa) per riprendere la sequenza.

#### Utilizzo delle diverse opzioni di visualizzazione:

| Pe | r visualizzare                                                                                           | Premere                                                            |  |
|----|----------------------------------------------------------------------------------------------------|--------------------------------------------------------------------|--|
| ٠  | Sia le informazioni del Teletext<br>sia la trasmissione normale                                          | TTX/MIX (⊜/⊉)                                                      |  |
| •  | Testo nascosto<br>(ad esempio risposte ai quiz)                                                          | E? (mostra)                                                        |  |
| •  | Lo schermo normale                                                                                       | E (mostra) ancora una volta                                        |  |
| •  | Una pagina secondaria immettendo<br>il relativo numero a quattro cifre                                   | ■ (sottopagina)                                                    |  |
| ٠  | La pagina successiva                                                                                     | En (pagina su)                                                     |  |
| ٠  | La pagina precedente                                                                                     | ा (pagina giù)                                                     |  |
| •  | Lettere con dimensione doppia nella:<br>• Metà superiore dello schermo<br>• Metà inferiore dello schermo | <ul><li>(dimensioni)</li><li>Una volta</li><li>Due volte</li></ul> |  |
| ٠  | Schermo normale                                                                                          | Tre volte                                                          |  |

### Uso di FLOF per selezionare una pagina di Teletext

(in base al modello)

4

#### I vari argomenti inclusi nelle pagine del teletext sono codificati a colori e possono essere selezionati premendo i pulsanti colorati sul telecomando.

- 1 Visualizzare la pagina del sommario Teletext premendo il tasto TTX/MIX (≡/⁄⊇).
- 2 Premere il tasto colorato corrispondente all'argomento che si desidera selezionare; gli argomenti disponibili sono indicati sulla riga di stato.
  - <u>Risultato:</u> La pagina visualizzata contiene altre informazioni colorate, che possono essere selezionate allo stesso modo.
- **3** Per visualizzare la pagina precedente o successiva, premere il tasto colorato corrispondente.
  - Per visualizzare la sottopagina, completare i seguenti passaggi.
    - Premere il tasto I (sottopagina).
       <u>Risultato:</u> vengono visualizzate le sottopagine disponibili.
      - Per far scorrere le sottopagine, premere il pulsante TURBO (Rosso) o S.MENU (Verde).

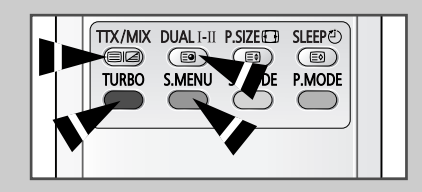

#### Memorizzazione delle pagine Teletext (in base al modello)

# È possibile memorizzare fino a quattro pagine Teletext per visualizzarle con comodo in un altro momento.

- 1 Selezionare la modalità LIST (Elenco) con il tasto E....
  - <u>Risultato:</u> Vengono visualizzati quattro numeri di tre cifre con colori diversi.
  - The II tasto uilizzato per passare dalla modalità LIST (Elenco) alla modalità FLOF.
- 2 Premere il tasto colorato corrispondente alla pagina che verrà sostituita.
- 3 Immettere il nuovo numero di pagina utilizzando i tasti numerici.
- 4 Ripetere i passaggi 2 e 3 per ogni pagina da memorizzare, utilizzando ogni volta un tasto colorato diverso.
- **5** Premere il tasto (Memorizza) fino a quando i blocchi corrispondenti lampeggiano.

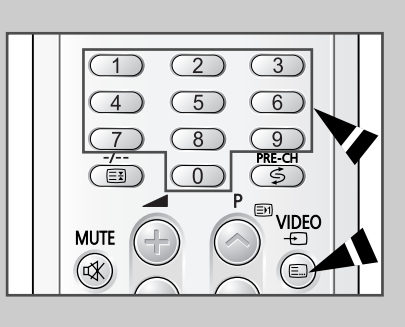

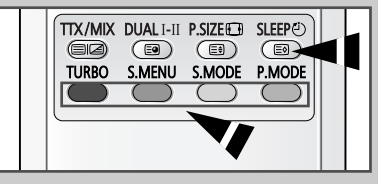

(ITA)

#### Collegamento a ingressi/uscite esterni

(ITA)

Queste figure mostrano tipici pannelli di connettori jack. In base al modello che si possiede, è possibile che la configurazione del televisore differisca da quella illustrata nella presente sezione.

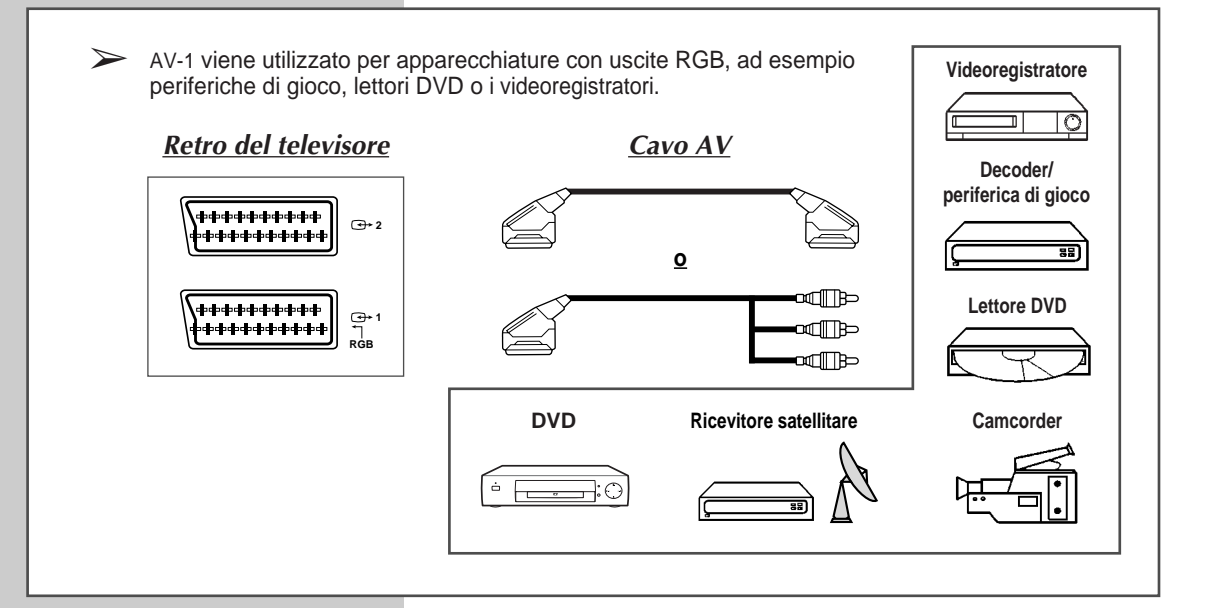

### Collegamento all'ingresso S-VIDEO (in base al modello)

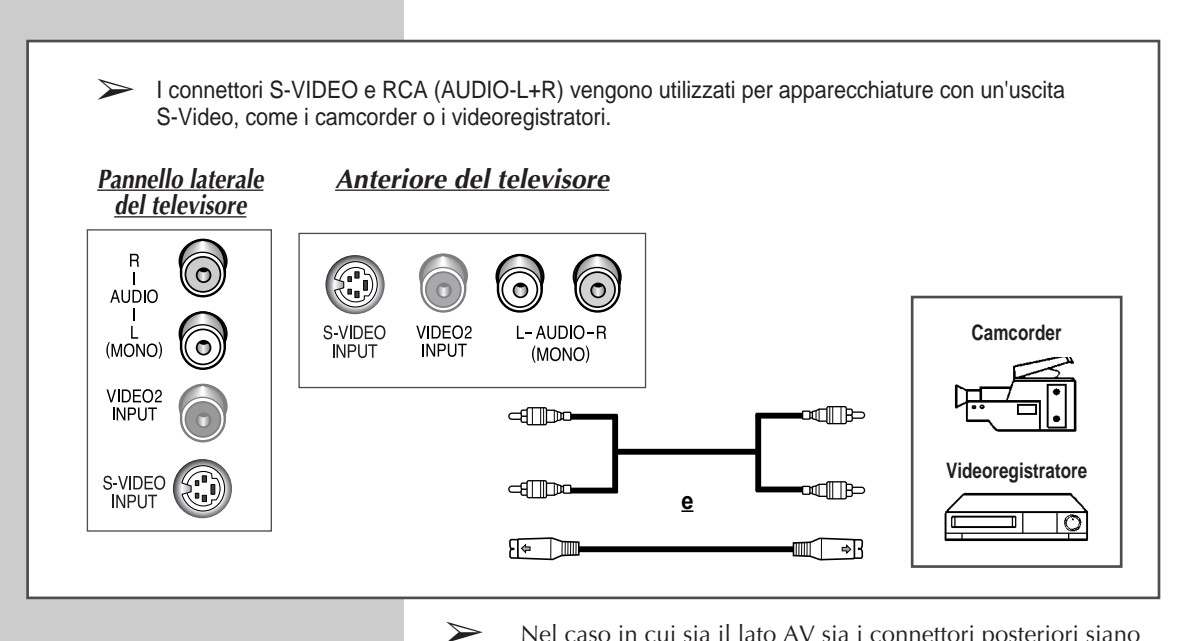

Nel caso in cui sia il lato AV sia i connettori posteriori siano collegati ad apparecchiature esterne, il lato AV ha la priorità.

Ogni volta che si collega un sistema audio o video al televisore, assicurarsi che tutti gli elementi siano spenti. Per le istruzioni dettagliate per il collegamento e le precauzioni per la sicurezza, consultare la documentazione allegata al televisore.

#### Collegamento all'ingresso RCA (in base al modello)

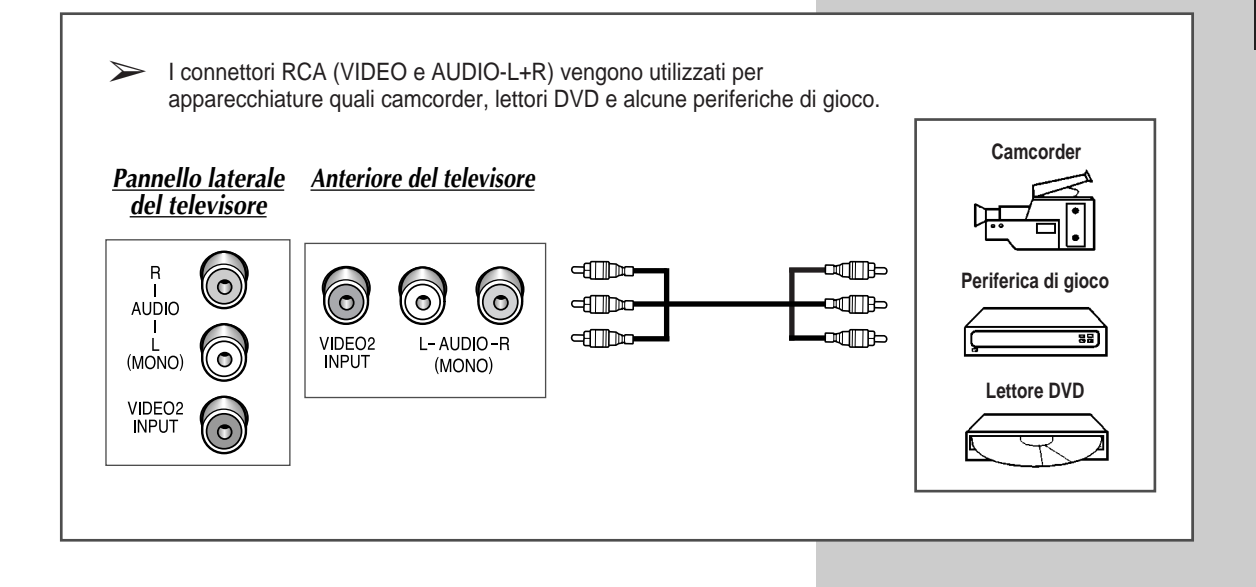

#### Collegamento delle cuffie (in base al modello)

*E'* possibile collegare al televisore una coppia di cuffie per vedere un programma televisivo senza disturbare le altre persone eventualmente presenti nella stanza.

1 Inserire la coppia di cuffie nella presa mini-jack da 3,5 mm del televisore.

Risultato: L'audio viene riprodotto attraverso le cuffie.

2 Nel momento in cui si desideri ascoltare nuovamente l'audio attraverso gli altoparlanti, è sufficiente scollegare le cuffie.

Uso prolungato delle cuffie ad alto volume può danneggiare l'udito.

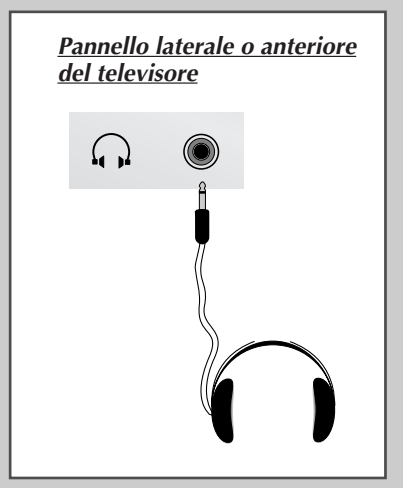

#### Smagnetizzazione automatica per rimuovere macchie di colore

Una bobina per la smagnetizzazione è montata intorno al tubo catodico; in questo modo non è necessario eseguire la smagnetizzazione manualmente.

Se muovendo il televisore in una diversa posizione dovessero apparire delle macchie di colore sullo schermo, è necessario:

- ◆ Spegnere il televisore premendo il tasto "①" (Si/No) sul pannello anteriore
- Scollegare il televisore dalla presa a parete
- Lasciare il televisore spento per circa 30 minuti in modo che la funzione di smagnetizzazione si attivi, successivamente premere il tasto "POWER "" sul telecomando.
- Qualora il televisore dovesse rimanere incustodito, premere il tasto "①" (Si/No) per spegnerlo.

Risoluzione dei problemi: Prima di rivolgersi al personale di assistenza

Prima di rivolgersi al personale di assistenza Samsung, eseguire le seguenti verifiche.

Se le istruzioni riportate di seguito non consentono di risolvere il problema, annotare il modello e il numero di serie del televisore e rivolgersi al concessionario di zona.

| Niente audio e nessuna immagine                | <ul> <li>Verificare che il conduttore isolato di corrente sia collegato a una presa a parete.</li> <li>Verificare di aver premuto i tasti "①" (Si/No) e POWER (②).</li> <li>Verificare le impostazioni del contrasto e della luminosità dell'immagine.</li> <li>Controllare il volume.</li> </ul> |
|------------------------------------------------|----------------------------------------------------------------------------------------------------|
| Immagine normale ma niente audio               | <ul> <li>◆ Controllare il volume.</li> <li>◆ Verificare di non aver premuto il pulsante MUTE (I) Tdel volume sul telecomando.</li> </ul>                                                                                                    |
| Nessuna immagine o immagine in bianco e nero   | <ul> <li>Regolare le impostazioni del colore.</li> <li>Verificare che il sistema di trasmissione selezionato sia corretto.</li> </ul>                                                                                                    |
| Interferenza nell'audio o nell'immagine        | <ul> <li>Tentare di identificare quale elettrodomestico sta interferendo con il televisore e allontanarlo.</li> <li>Inserire la spina del televisore in un'altra presa.</li> </ul>                                                                                                    |
| Immagine sfuocata o disturbata, audio distorto | <ul> <li>Verificare la direzione, la posizione e i collegamenti dell'antenna.</li> <li>L'interferenza spesso è dovuta all'uso di antenne per interno.</li> </ul>                                                                                                    |
| Cattivo funzionamento del telecomando          | <ul> <li>Sostituire le batterie del telecomando.</li> <li>Pulire il bordo superiore del telecomando (finestra di trasmissione).</li> <li>Controllare i terminali delle batterie.</li> </ul>                                                                                                    |

### Memo

#### - SERVIZIO DI ASSISTENZA

 Contattare subito il rivenditore o il personale di assistenza nel caso in cui dovesse verificarsi una variazione nelle prestazioni del prodotto che potrebbe indicare la presenza di un guasto.

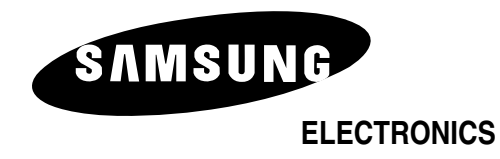

Servizio Clienti: Tel. 199.153.153 http://www.samsung.it

AA68-03398A-00